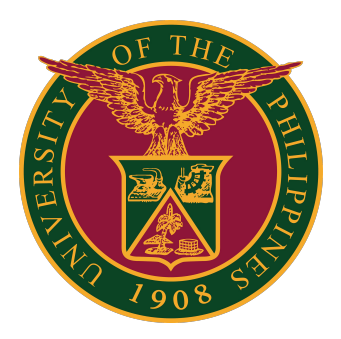

Using Approvals for UIS Mobile Application

Quick Guide v1.0

### Using Approvals for UIS Mobile Application

### QUICK GUIDE

Using Approvals for UIS Mobile Application

- Download and Installation
  - <u>Download and Installation of Mobile App for Android</u> <u>Users</u>
  - <u>Download and Installation of Mobile App for Apple</u> <u>Users</u>
- Sign in and Navigation
- Workflow Items Covered
  - <u>Approvals for Project Procurement Management Plan</u> (PPMP) and Purchase Request (PR)
  - <u>Approvals for Disbursements (DV)</u>
  - Approvals for Expense Report (iExpense)

NOTE: This app has limited features and is only capable of initiating approval of transactions. To access the full set of features, the web-based app (browser-based) must be used instead of this app.

### Download & Installation for Android Users

Download and Installation of Mobile App for Android Users

STEP 1: On your mobile phone, open *Play Store* application

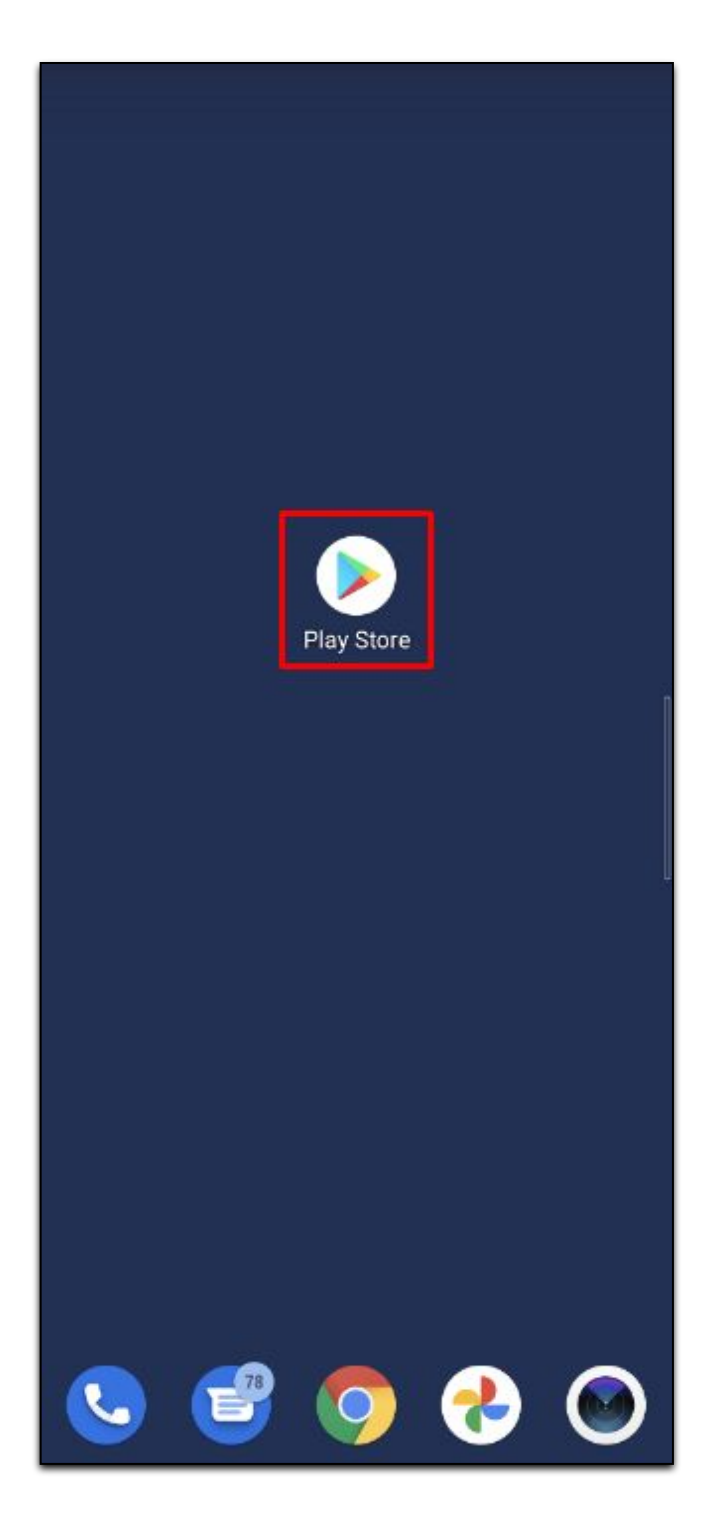

STEP 2: Go to Search field

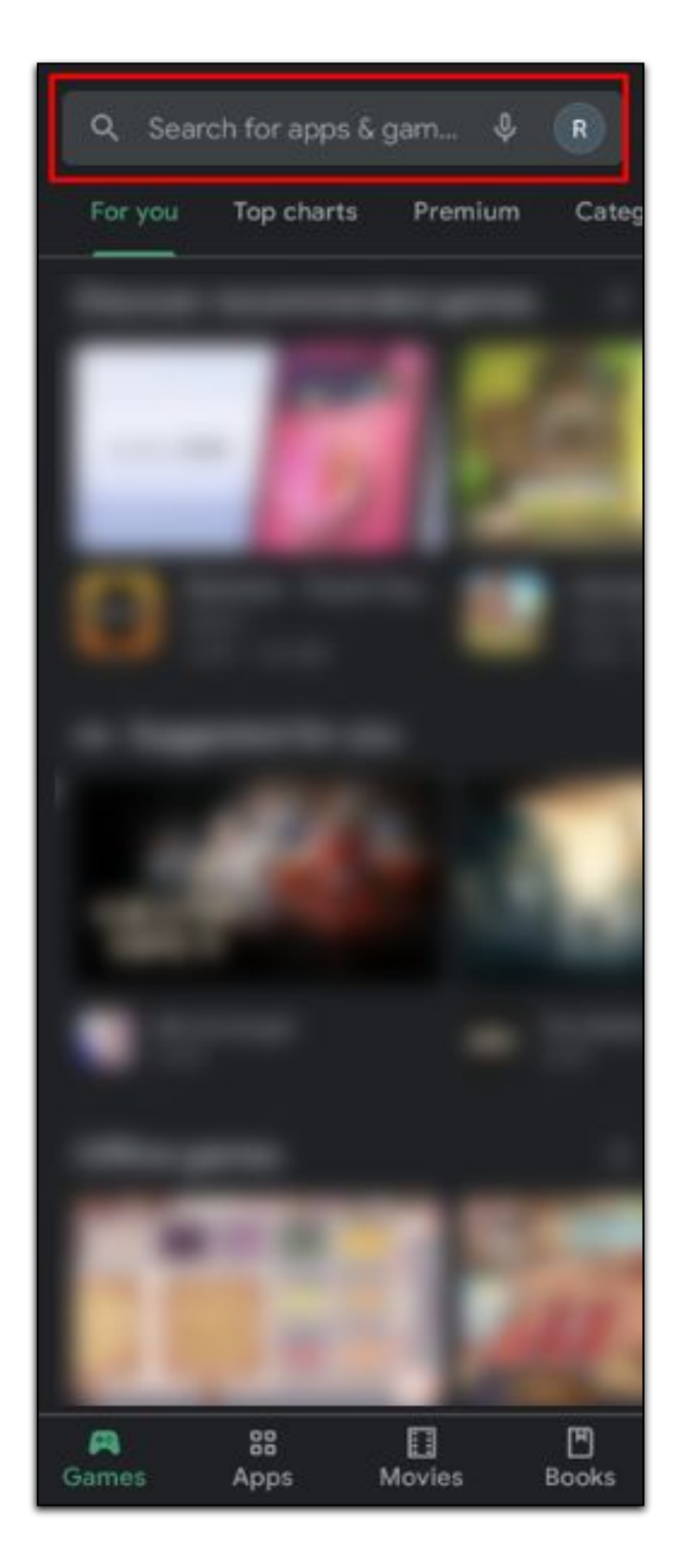

STEP 3: In Search field, enter "Approvals for EBS" then click search icon, Then click Install.

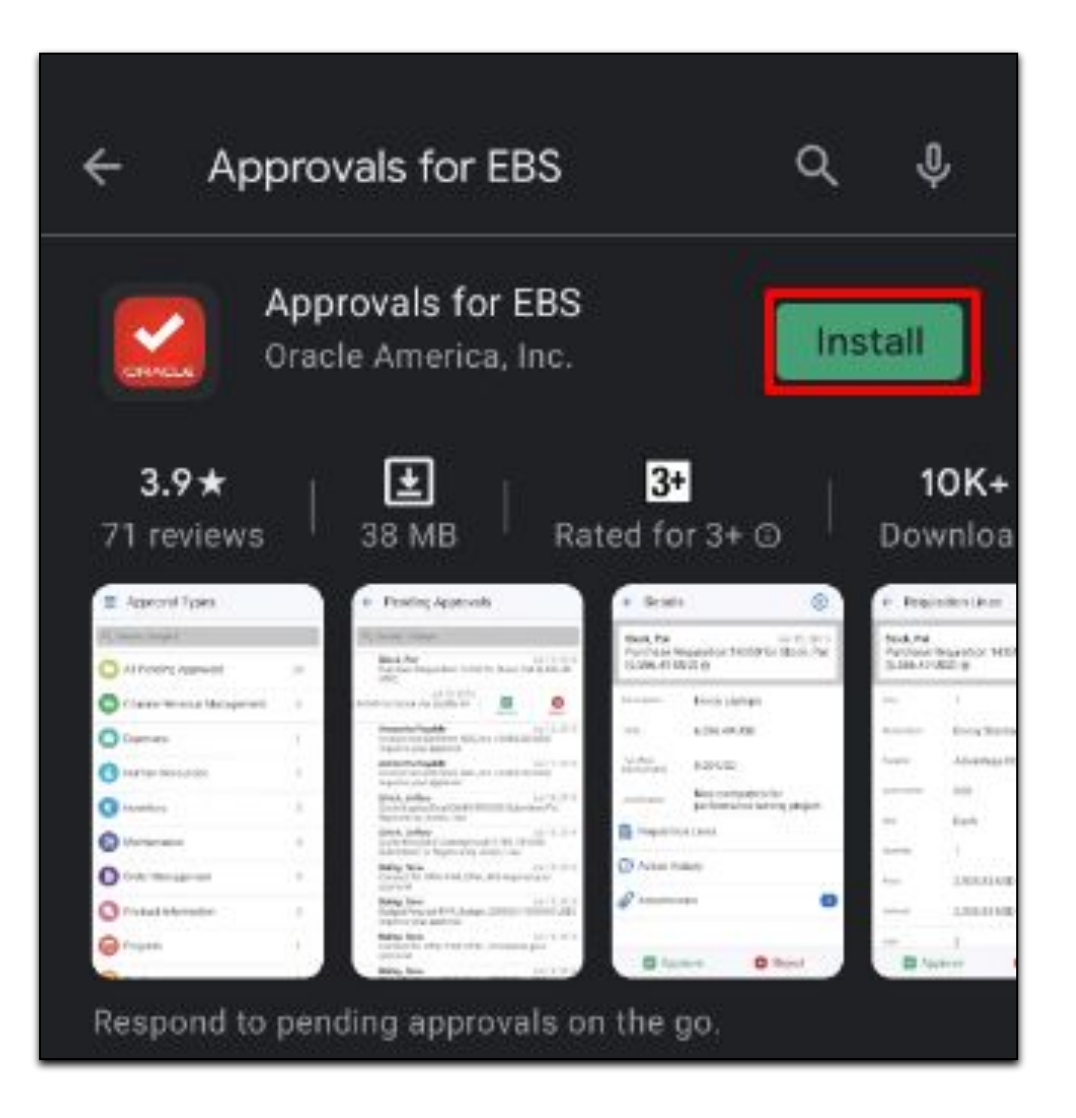

STEP 4: On Approvals for EBS application, click Open

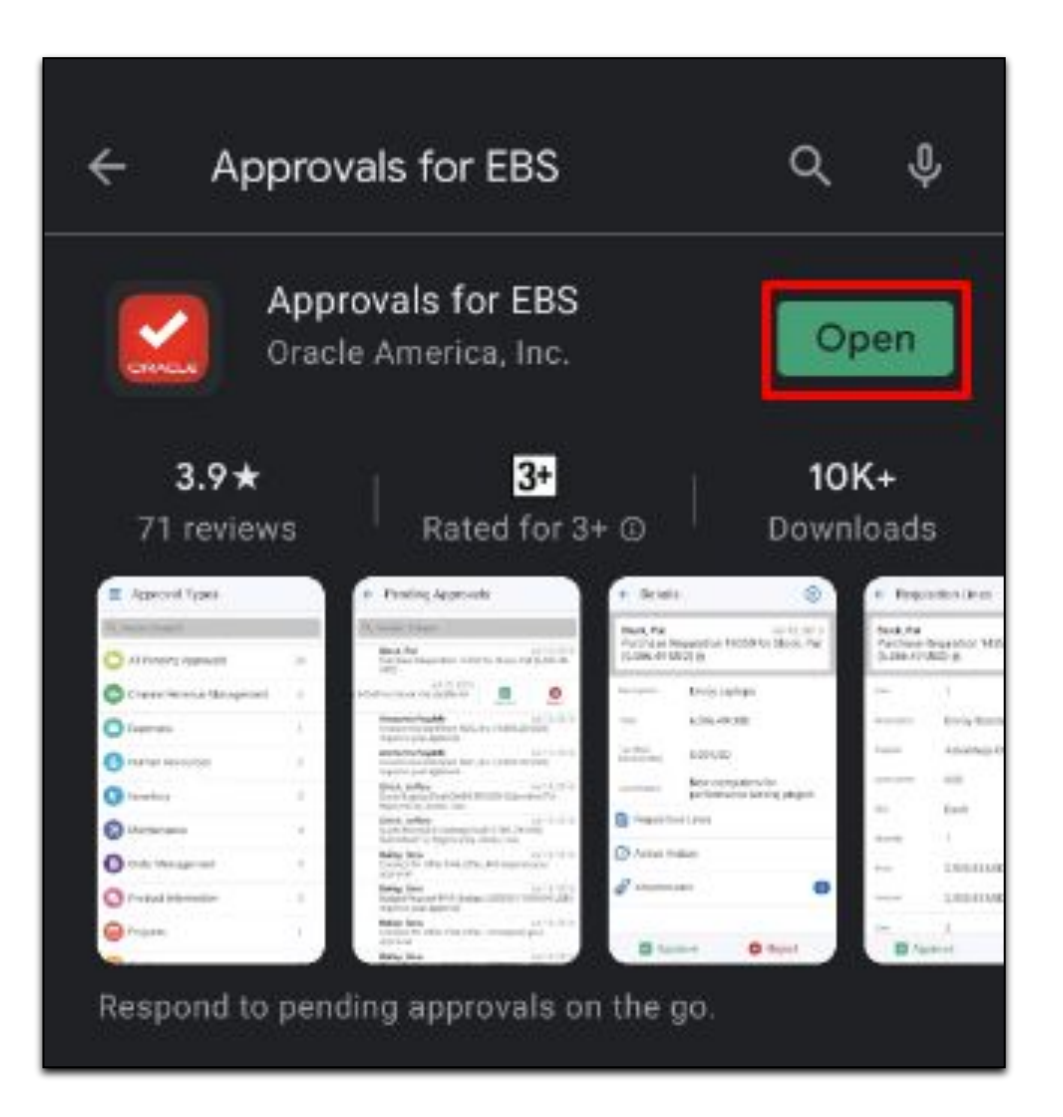

STEP 5: A *Legal Terms* page will appear, read the *End User License Agreement*, Then click *Agree*.

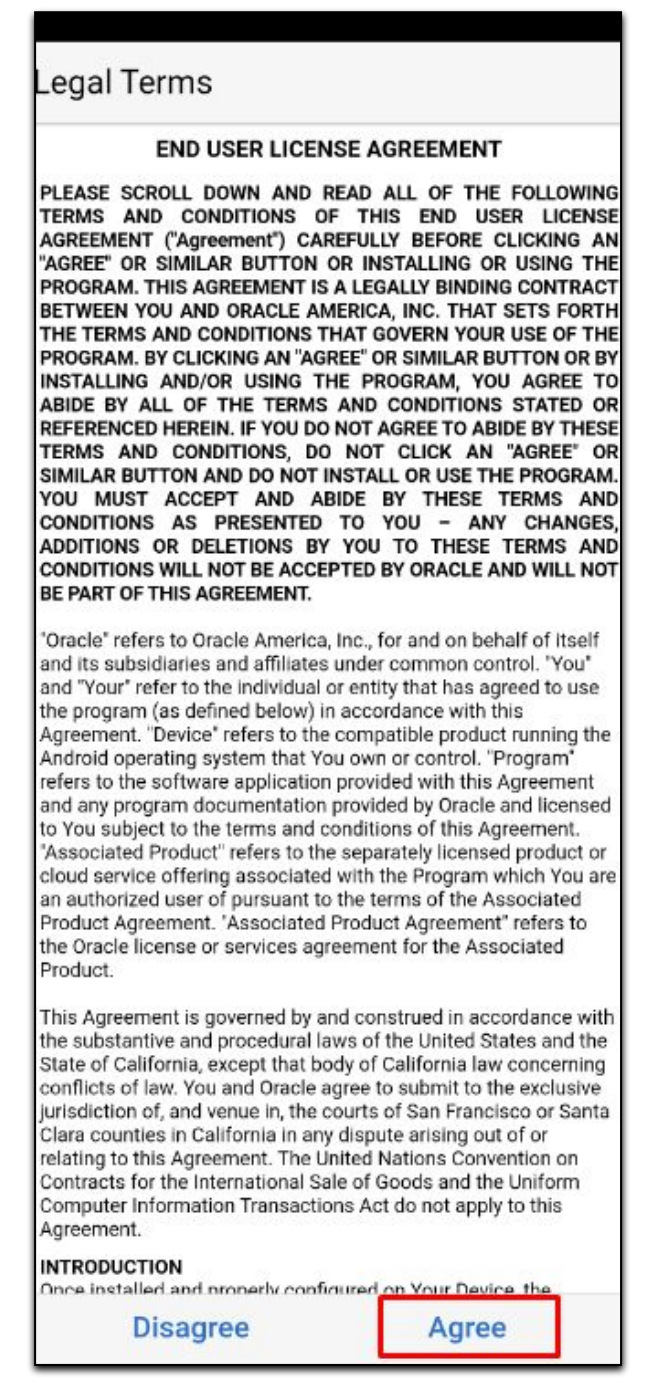

#### CLICK TO GO BACK TO TOP

Download and Installation of Mobile App for Apple Users

STEP 1: On your apple gadget, open *App Store* 🕂 application

STEP 2: In Search field, enter "*Approvals for EBS*" then click the *search* icon, Then click *GET*.

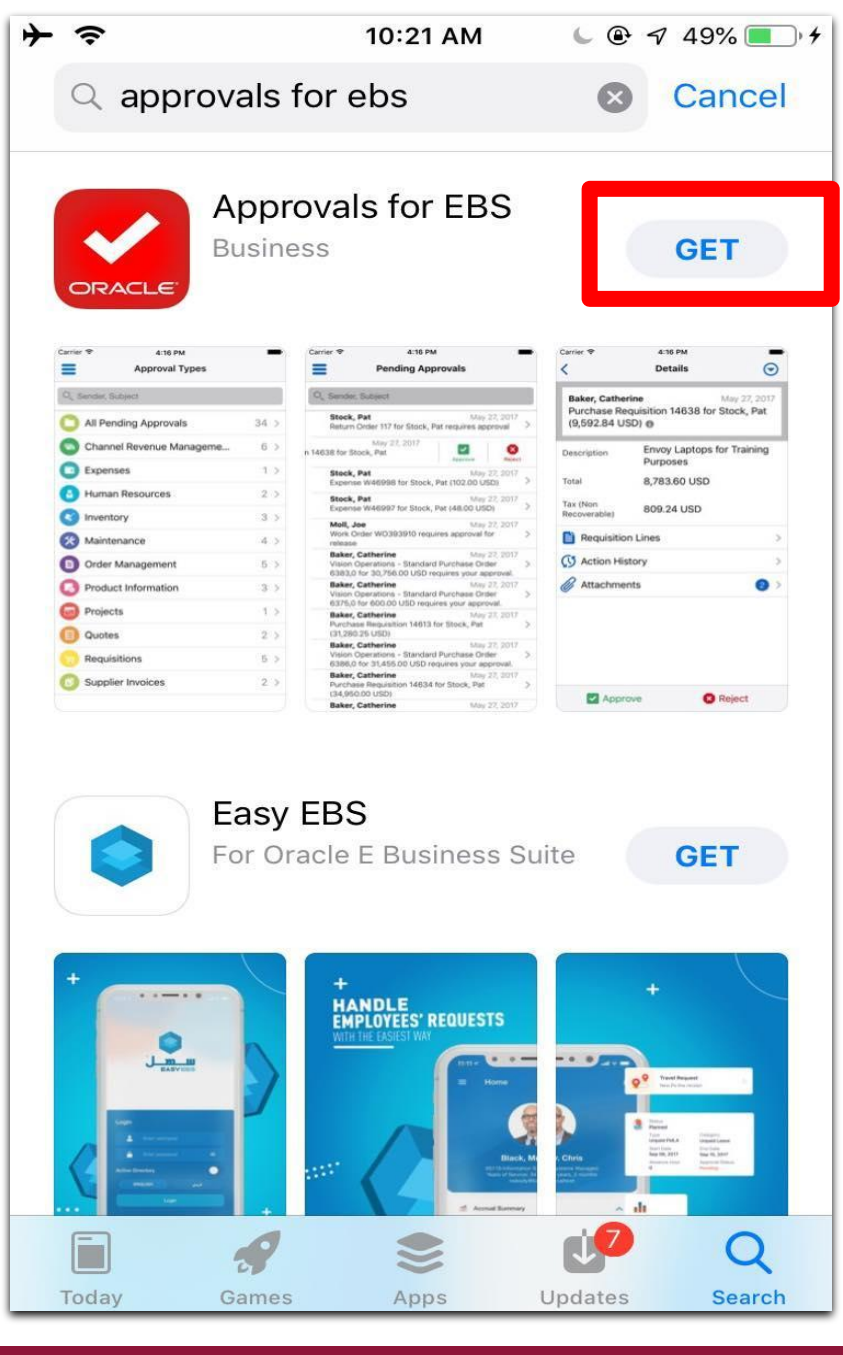

STEP 3: Click Install, and provide Apple account password to download the app. After complete installation, open Approvals for EBS.

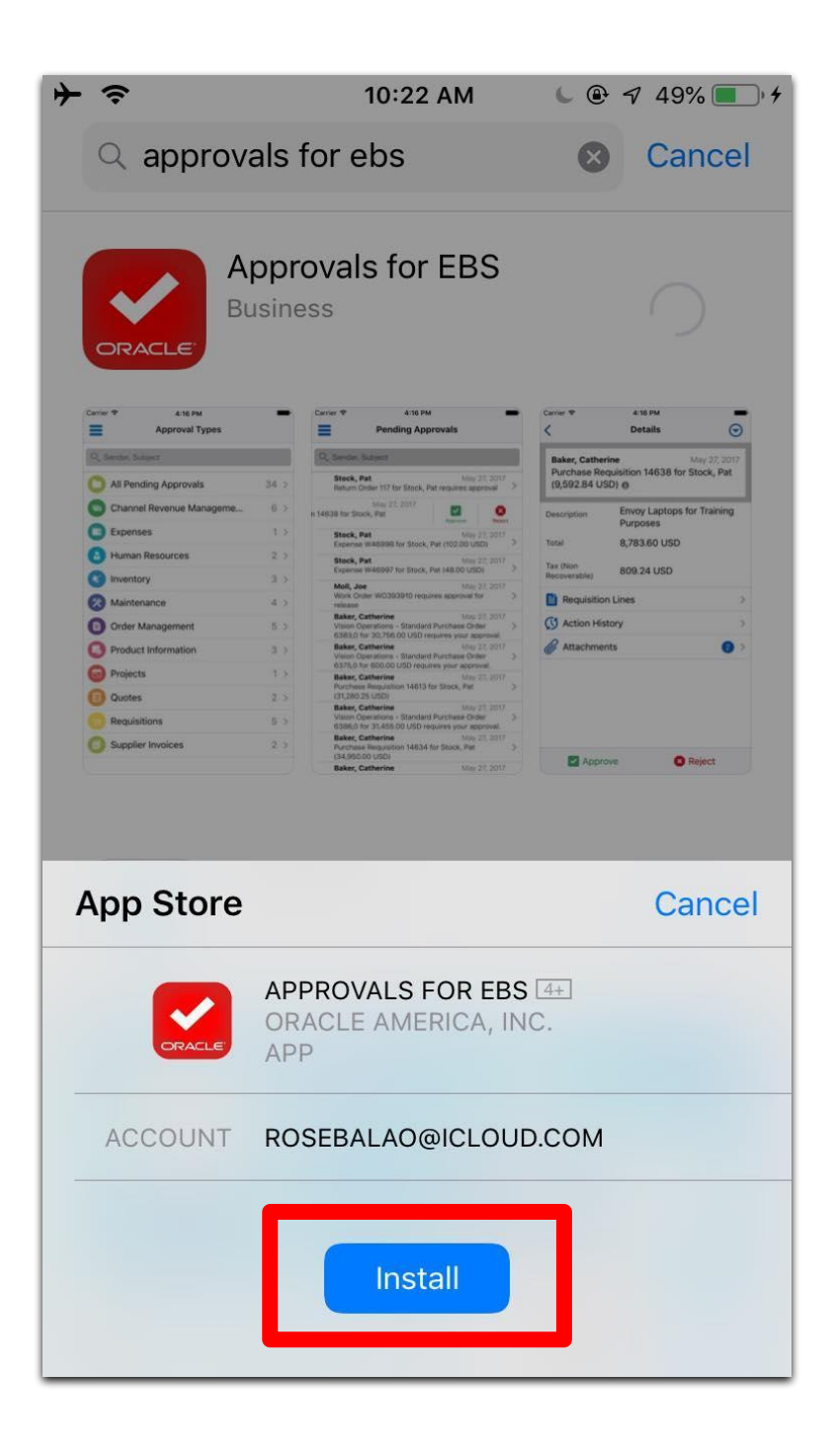

4. A prompt will appear. Click *Allow* to receive notifications from UIS.

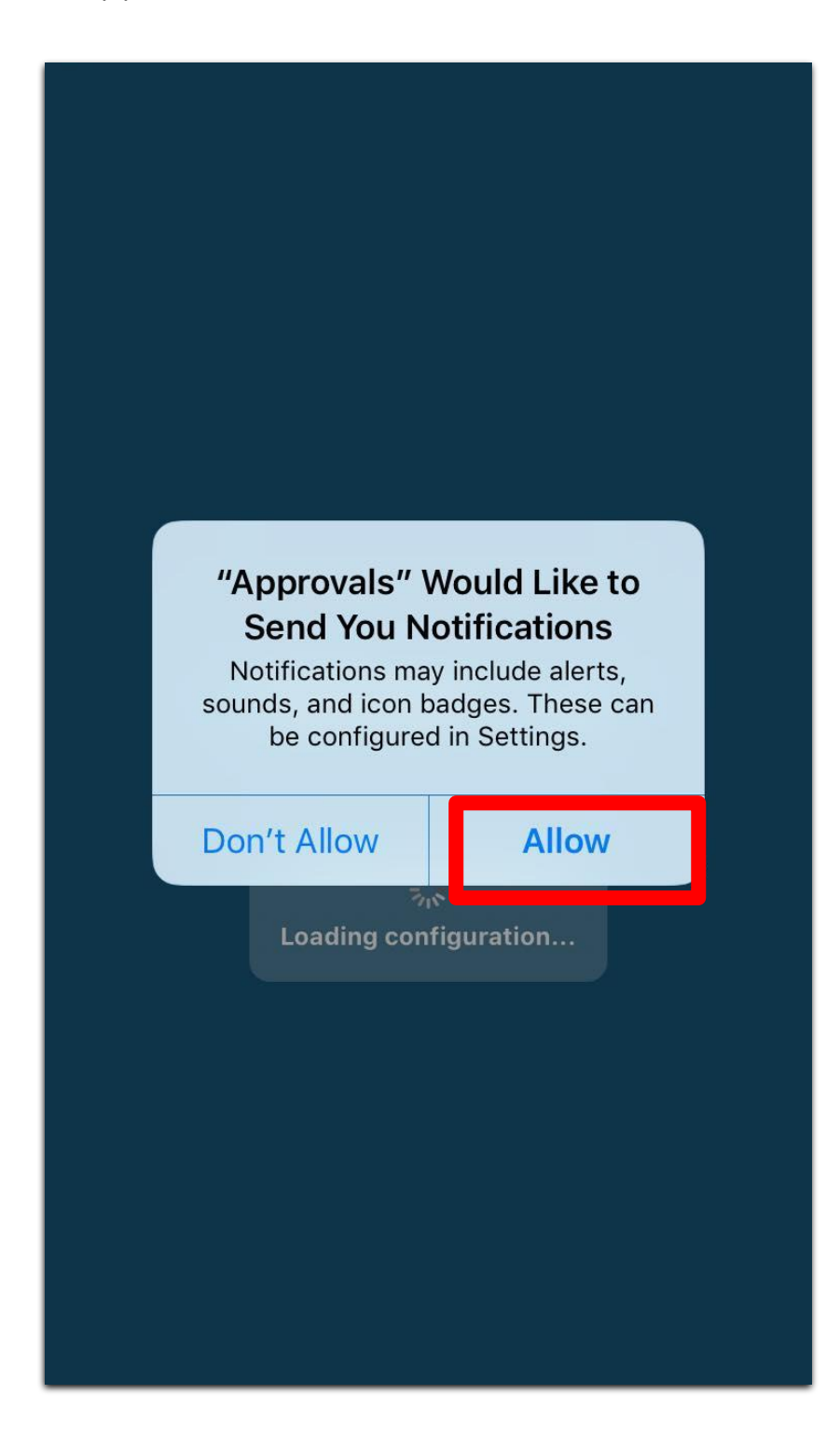

5. A *Legal Terms* page will appear, Read the *End User License Agreement*, Then click *Agree*.

| Legal Terms                                                                                                    |           |  |  |  |
|----------------------------------------------------------------------------------------------------|-----------|--|--|--|
| END USER LICENSE                                                                                                    | AGREEMENT |  |  |  |
| PLEASE SCROLL DOWN AND READ ALL OF THE FOLLOWING<br>TERMS AND CONDITIONS OF THIS END USER LICENSE<br>AGREEMENT ("Agreement") CAREFULLY BEFORE CLICKING AN<br>"AGREE" OR SIMILAR BUTTON OR INSTALLING OR USING THE<br>PROGRAM. THIS AGREEMENT IS A LEGALLY BINDING<br>CONTRACT BETWEEN YOU AND ORACLE AMERICA, INC. THAT<br>SETS FORTH THE TERMS AND CONDITIONS THAT GOVERN<br>YOUR USE OF THE PROGRAM. BY CLICKING AN "AGREE" OR<br>SIMILAR BUTTON OR BY INSTALLING AND/OR USING THE<br>PROGRAM, YOU AGREE TO ABIDE BY ALL OF THE TERMS AND<br>CONDITIONS STATED OR REFERENCED HEREIN. IF YOU DO<br>NOT AGREE TO ABIDE BY THESE TERMS AND CONDITIONS, DO<br>NOT CLICK AN "AGREE" OR SIMILAR BUTTON AND DO NOT<br>INSTALL OR USE THE PROGRAM. YOU MUST ACCEPT AND<br>ABIDE BY THESE TERMS AND CONDITIONS AS PRESENTED TO<br>YOU – ANY CHANGES, ADDITIONS OR DELETIONS BY YOU TO<br>THESE TERMS AND CONDITIONS WILL NOT BE ACCEPTED BY<br>ORACLE AND WILL NOT BE PART OF THIS AGREEMENT.                     |           |  |  |  |
| "Oracle" refers to Oracle America, Inc., for and on behalf of itself and<br>its subsidiaries and affiliates under common control. "You" and<br>"Your" refer to the individual or entity that has agreed to use the<br>program (as defined below) in accordance with this Agreement.<br>"Apple" refers to Apple, Inc "Device" refers to the compatible<br>Apple-branded product running the iOS operating system that You<br>own or control. "Program" refers to the software application provided<br>with this Agreement and any program documentation provided by<br>Oracle and licensed to You subject to the terms and conditions of<br>this Agreement. "Associated Product" refers to the separately<br>licensed product or cloud service offering associated with the<br>Program which You are an authorized user of pursuant to the terms<br>of the Associated Product Agreement. "Associated Product<br>Agreement" refers to the Oracle license or services agreement for<br>the Associated Product |           |  |  |  |
| Disagree                                                                                                    | Agree     |  |  |  |

#### CLICK TO GO BACK TO TOP

1. On Oracle E-Business Suite Server URL field, enter <u>https://uis.up.edu.ph/</u>

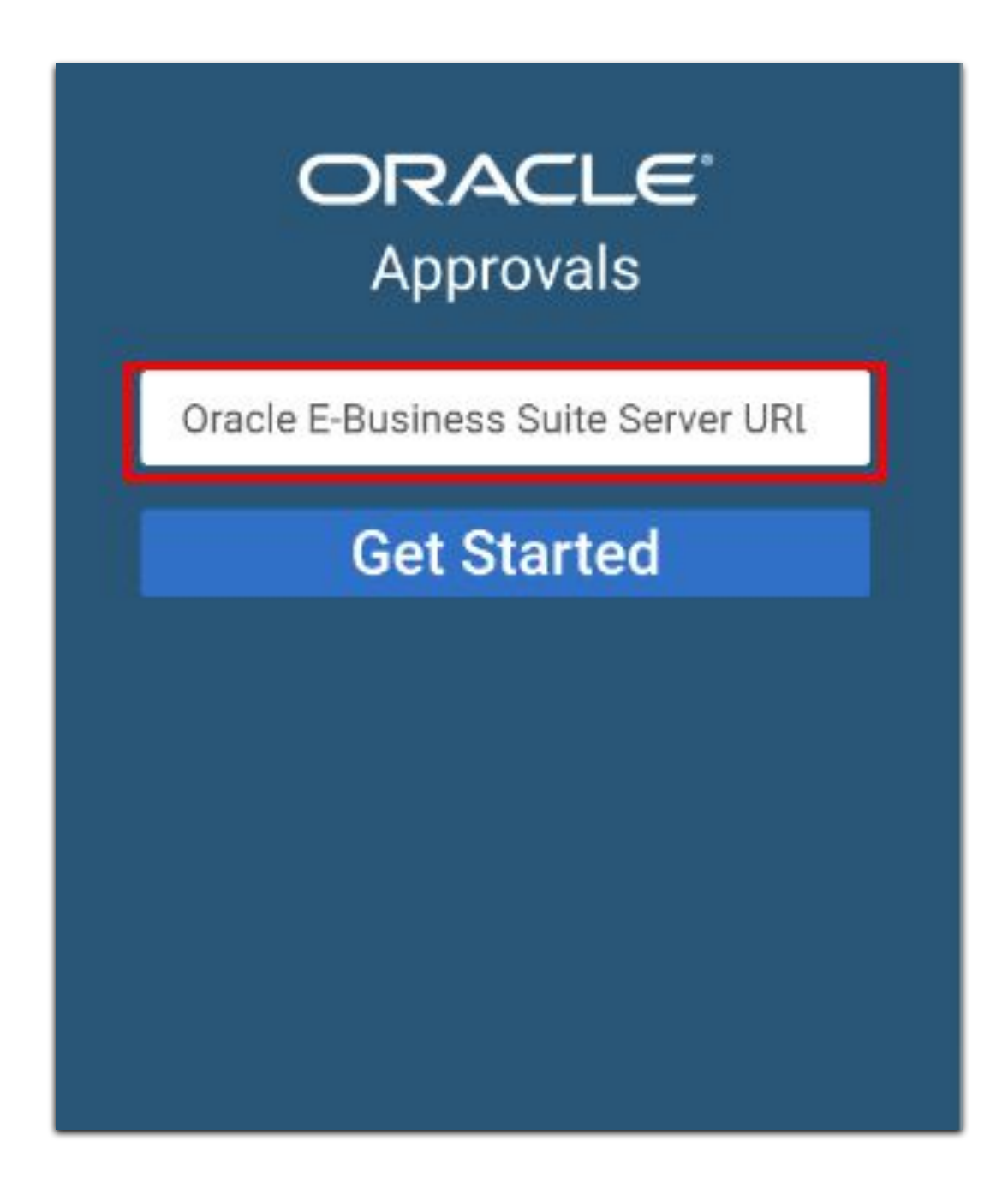

2. Log in using your UP Mail Account.

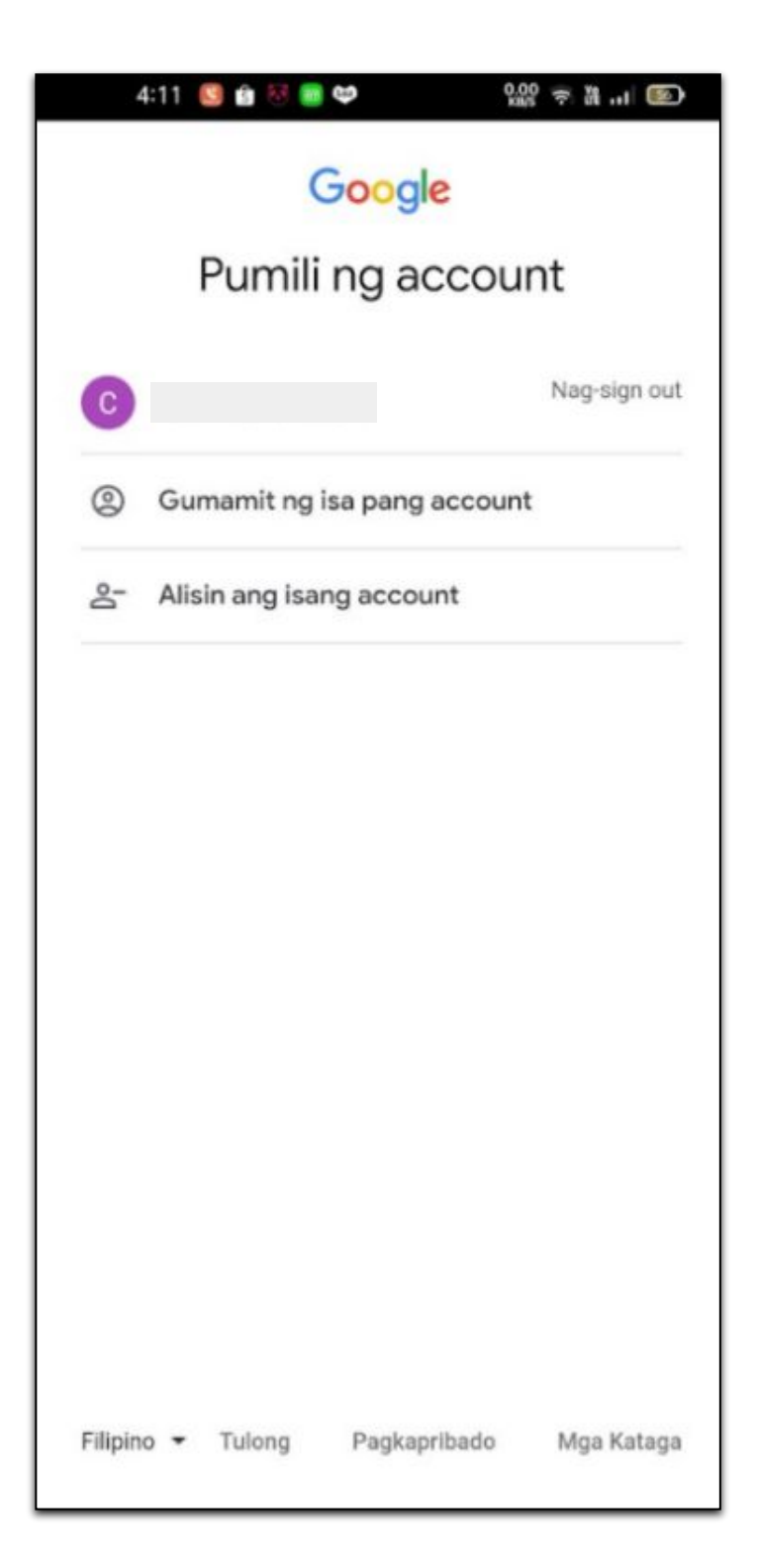

3. *Pending Approvals* window will open.

| Sender, Subject                                   |                           |
|---------------------------------------------------|---------------------------|
| Reading Marcon                                    | Apr 22, 2021              |
| Purchase Request 7928 for .<br>(6,841,000.00 PHP) | g. Jogene Kontee          |
| Excellence, Marrient                              | Apr 22, 2021              |
| Purchase Request 7930 for<br>PHP)                 | 0.00                      |
| Excellent, Normer                                 | 100 C 100 C               |
|                                                   | Rev. (4) (1000-000        |
| Condition, Nervan                                 | March 1001                |
|                                                   | Contraction (Contraction) |
| Ecolory, Nerser                                   | 100 C 100 C               |
|                                                   |                           |
| Deallers, Renze                                   | Mar 1. 2011               |
|                                                   | tere take                 |
| (seaflers, Never                                  | Mar 1, 2017               |
|                                                   | s, frances (feature)      |
| Evolution, Network                                | 10010-0000                |
|                                                   | C REAL CONTRACTOR         |
| Earders, Never                                    | 100010-0000               |
|                                                   |                           |
| Geoglam, Nersen                                   | Mar 1, 2017               |
|                                                   | c. Automatic              |
| Section Report                                    | March 2010                |

| # | Field Name                |
|---|---------------------------|
| 1 | Menu button               |
| 2 | Notification Search Field |
| 3 | Pending Notification List |

4. Click the Menu button ≡ to view Menu Tab.

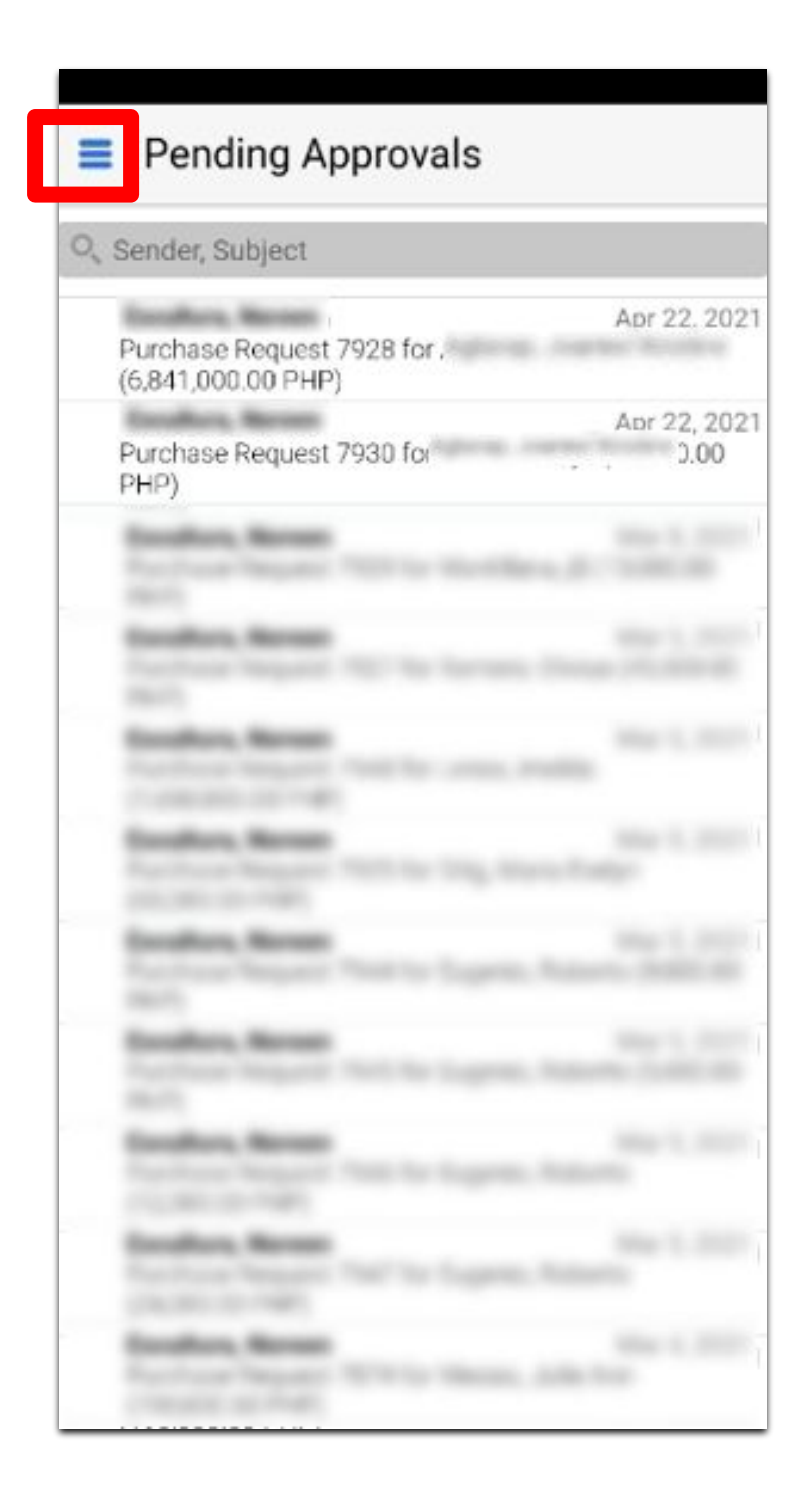

5. On the Menu Tab, you will be able to select the following:

- Pending Approvals
- Pending Approvals by Type
- Past Approvals
- Settings
- About
- Sign out

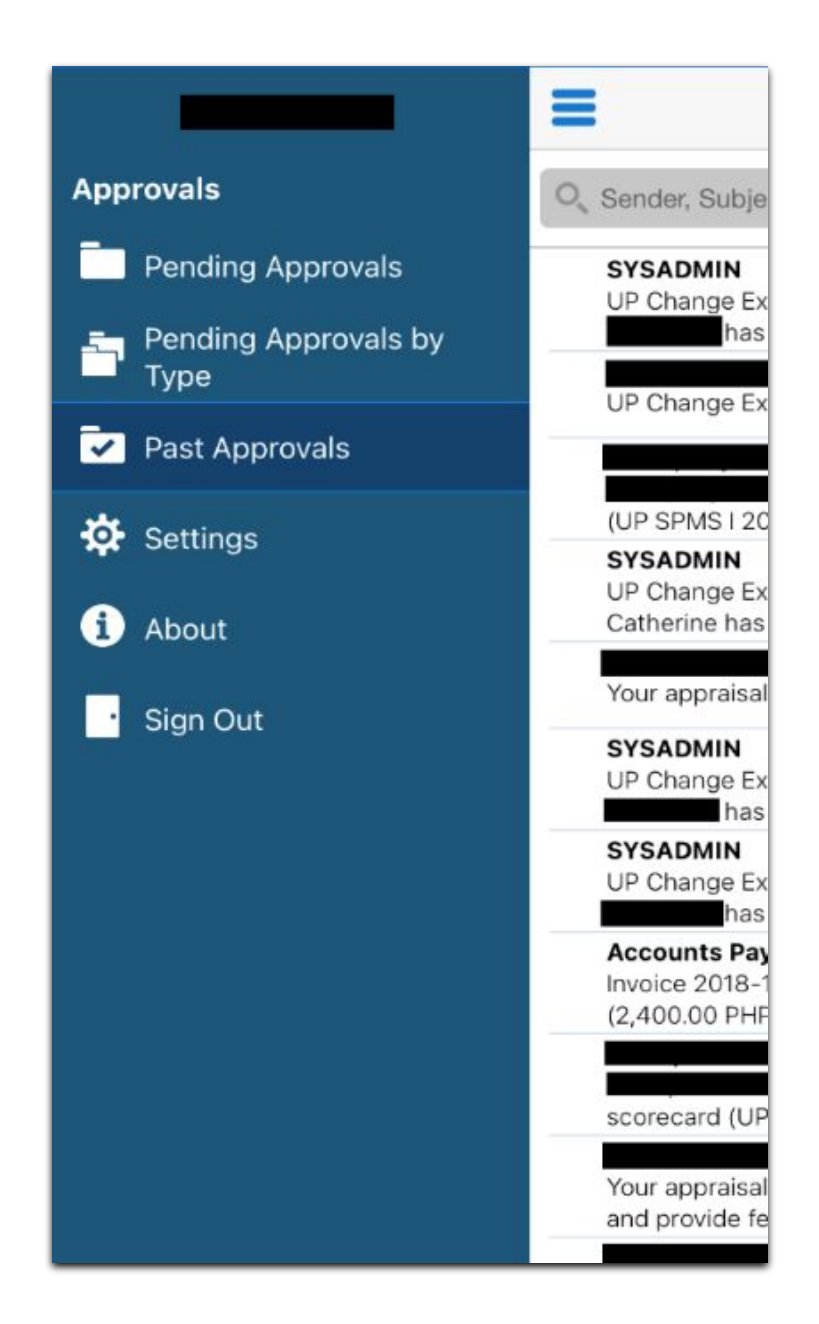

6. To view approval notification that needs your action, click *Pending Approvals* 

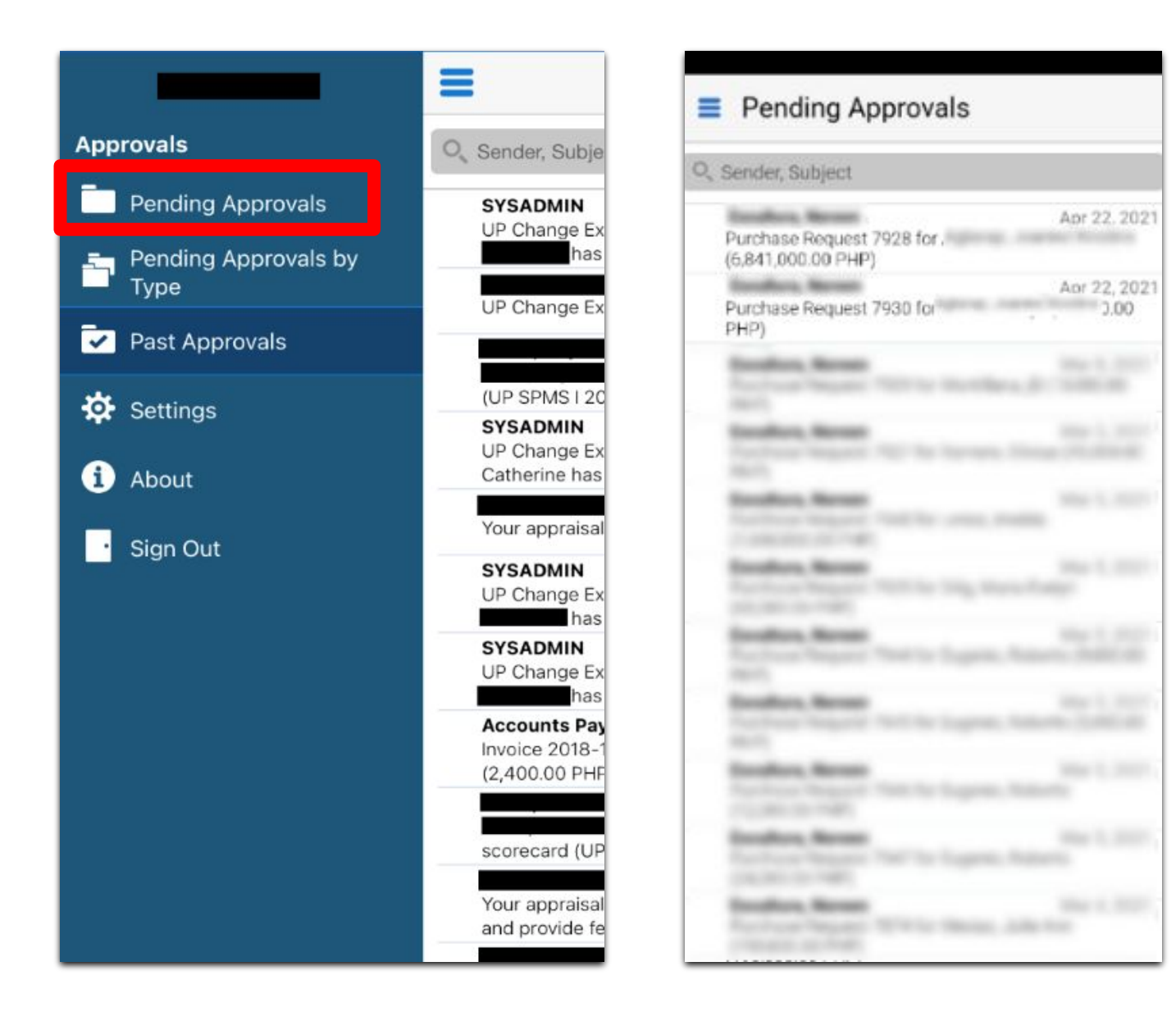

7. To view approval notification by type that needs your action, click *Pending Approvals by Type* 

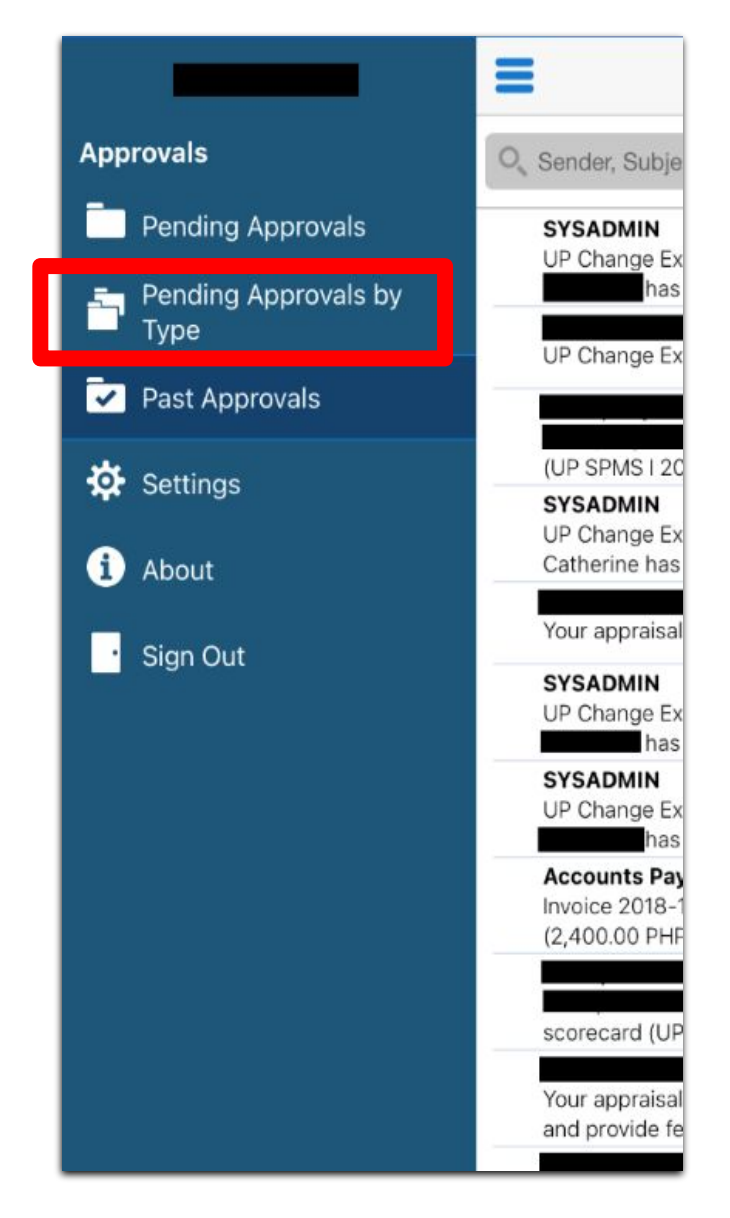

| Approval Types        |    |   |
|-----------------------|----|---|
| Q Sender, Subject     |    |   |
| All Pending Approvals | 89 | > |
| Expenses              | 1  | > |
| Requisitions(1)       | 86 | > |
| Supplier Invoices     | 2  | > |
|                       |    |   |

8. To view approval notification that has been approved, click *Past Approvals.* 

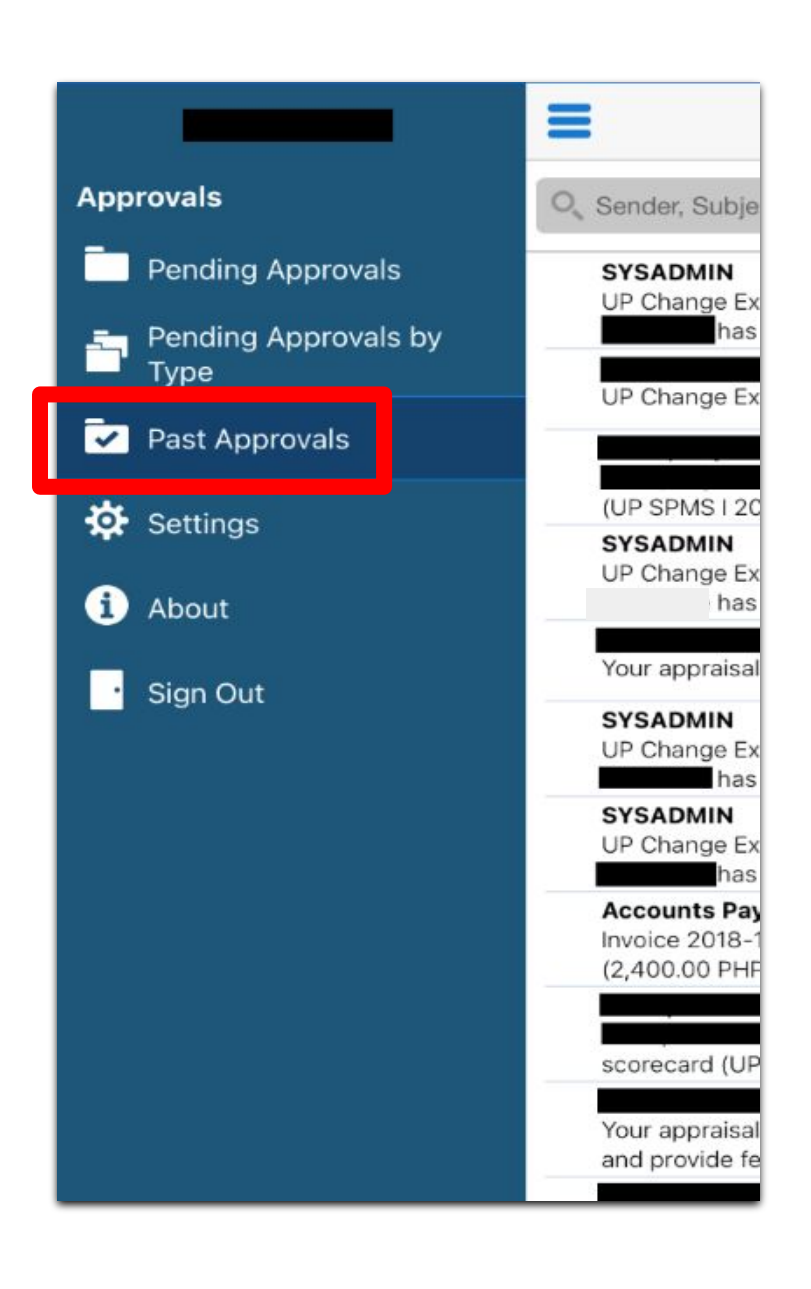

| Past Approvals                 |                                                                                     |  |  |  |
|--------------------------------|-------------------------------------------------------------------------------------|--|--|--|
| 🔍 Sender, Subject              |                                                                                     |  |  |  |
| 940.00 PHP re                  | May 10, 2021<br>- Standard Purchase Order 44625, 0 for<br>equires your approval.    |  |  |  |
| 16,125.00 PHF                  | May 10, 2021<br>- Standard Purchase Order 44459, 0 for<br>P requires your approval. |  |  |  |
| 3,000.00 PHP                   | May 10, 2021<br>- Standard Purchase Order 44327, 0 for<br>requires your approval.   |  |  |  |
| Proj Proc Mgn<br>(40,000.00 PH | May 10, 2021<br>nt Plan 105037 for<br>P)                                            |  |  |  |
| 995.00 PHP re                  | May 10, 2021<br>- Standard Purchase Order 44068, 0 for<br>equires your approval.    |  |  |  |
| 747.00 PHP re                  | May 10, 2021<br>- Standard Purchase Order 44034, 0 for<br>equires your approval.    |  |  |  |
| 2,892.00 PHP                   | May 10, 2021<br>- Standard Purchase Order 44049, 0 for<br>requires your approval.   |  |  |  |
| 30,000.00 PHF                  | May 10, 2021<br>- Standard Purchase Order 44042, 0 for<br>P requires your approval. |  |  |  |
| 5,580.00 PHP                   | May 10, 2021<br>- Standard Purchase Order 44825, 0 for<br>requires your approval.   |  |  |  |
| 3,350.00 PHP                   | May 10, 2021<br>- Standard Purchase Order 45178, 0 for<br>requires your approval.   |  |  |  |
| 5,580.00 PHP                   | May 10, 2021<br>- Standard Purchase Order 44819, 0 for<br>requires your approval.   |  |  |  |
| 20,475.00 PHF                  | May 10, 2021<br>- Standard Purchase Order 44824, 0 for<br>P requires your approval. |  |  |  |
| 38,800.00 PH                   | May 10, 2021<br>- Standard Purchase Order 44348, 0 for<br>Prequires your approval.  |  |  |  |
| 16 280 00 DUI                  | May 10, 2021<br>- Standard Purchase Order 44818, 0 for                              |  |  |  |

9. To change the setting, click on *Settings*.

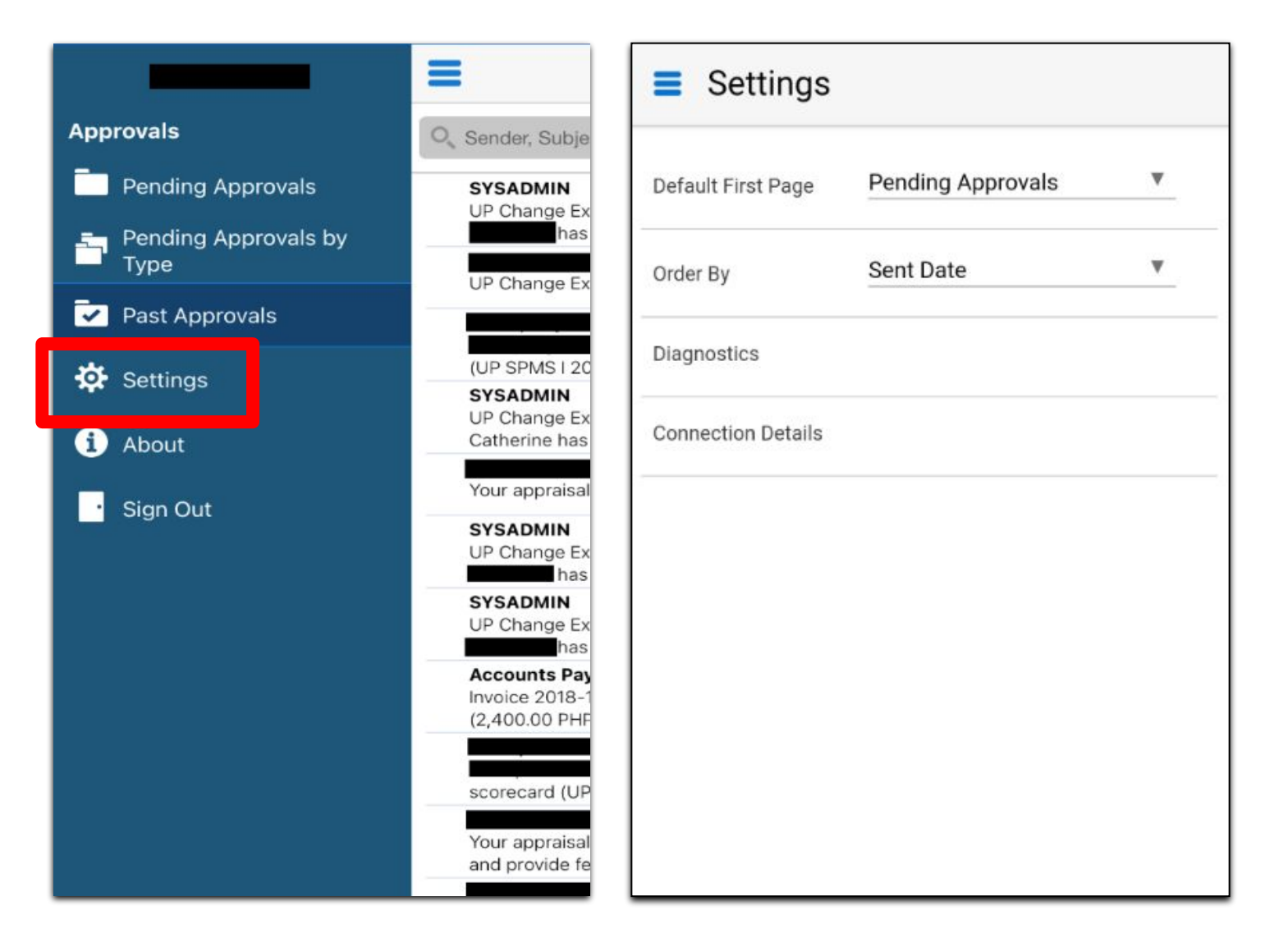

On Settings, you will be able to set the following:

- Default First Page click the dropdown to choose a page that you would like to view upon login.
- Order By click the dropdown and select
  - o Sender to sort the approval notification by Sender name
  - o Sent Date to sort the approval notification by Sent Date

| Settings           |                   |          |
|--------------------|-------------------|----------|
| Default First Page | Pending Approvals | T        |
| Order By           | Sent Date         | <b>v</b> |
| Diagnostics        |                   |          |
| Connection Details |                   |          |
|                    |                   |          |
| Pending            | Approvals         | ٠        |
| Pending            | Approvals by Typ  | oe O     |
| Past App           | rovals            | 0        |
|                    |                   |          |

| Settings           |                   |          |
|--------------------|-------------------|----------|
| Default First Page | Pending Approvals | <b>v</b> |
| Order By           | Sent Date         | Y        |
| Diagnostics        |                   |          |
| Connection Details |                   |          |
|                    |                   |          |
| _                  |                   |          |
| Sender             |                   |          |
| Sent Date          |                   | ۰        |
|                    |                   |          |
|                    |                   |          |

10. Click About to review the following:

- Application version (current version 1.8.2)
- Privacy
- Legal Terms

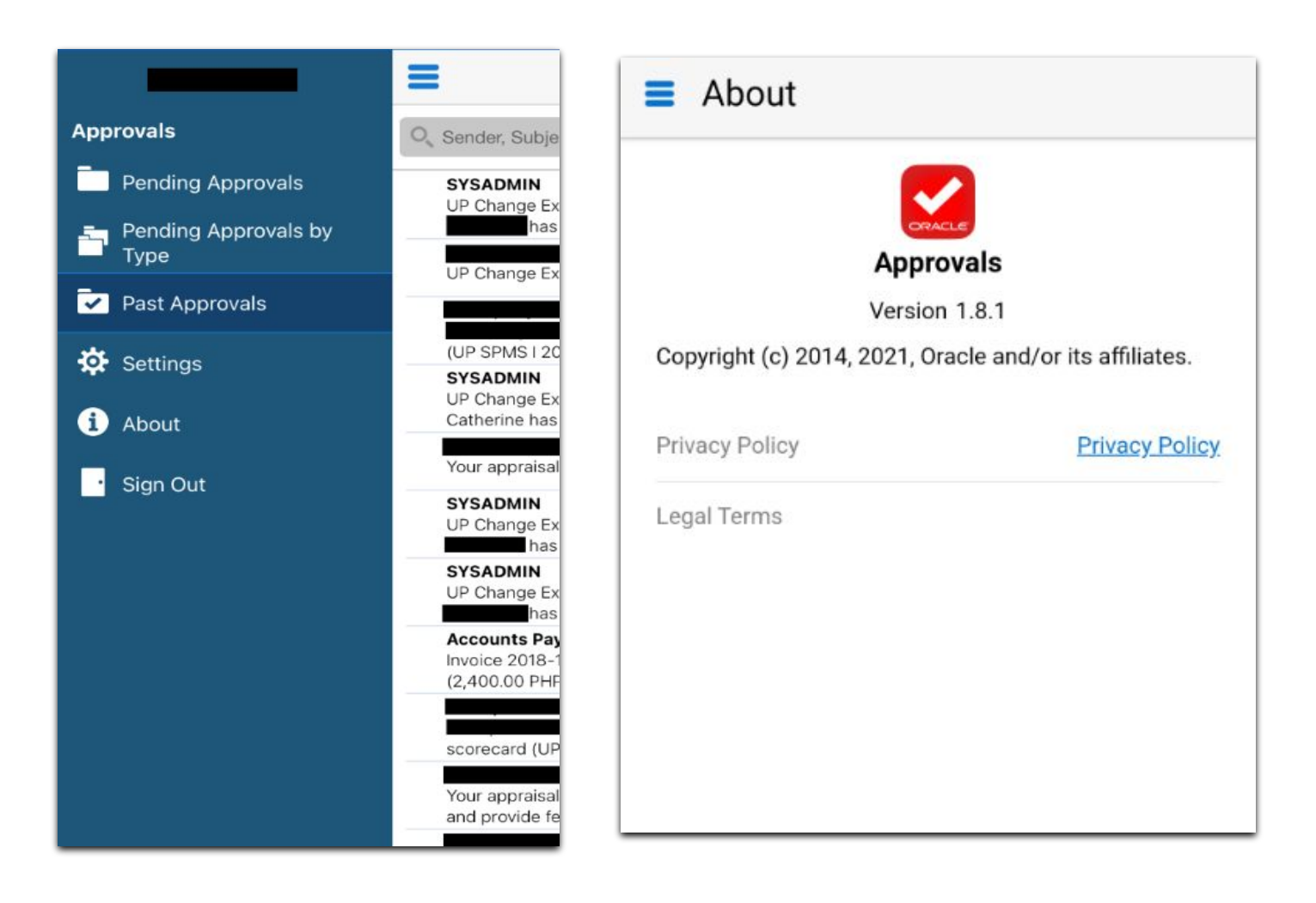

#### CLICK TO GO BACK TO TOP

Reviewing and Responding to PPMP or PR Worklist Notification

1. Open Purchase Request notification

| Pending Approvals                                                                                                    |                            |
|----------------------------------------------------------------------------------------------------|----------------------------|
| Q Sender, Subject                                                                                                    |                            |
| Purchase Request 7928 for                                                                                                    | Apr 22, 2021               |
| Purchase Request 7930 for<br>PHP)                                                                                                    | Apr 22, 2021<br>(45,000.00 |
| And the Parameter of the State of                                                                                                    | and the second             |
| Secondaria Marcan                                                                                                    |                            |
| Secondaria, Marcalla                                                                                                    |                            |
| Conditions, Manager, Street, Street, S |                            |
| Section, Sector Sector Sector                                                                                                    |                            |
| Section Reality and the Logical                                                                                                    |                            |
| Providence, Manager, Street, Street, S |                            |
| Real Property Names and Names and                                                                                                    |                            |
| Complete Amount                                                                                                    |                            |

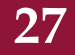

2. The Approval Notification Details window will appear.

| ← Details                |                                        | $\odot$                       |
|--------------------------|----------------------------------------|-------------------------------|
| Purchase R<br>(45,000.00 | equest 7930 for<br>PHP) <b>o</b>       | Apr 22, 2021                  |
| Description              | PR Office Equi<br>Common Item<br>OVPPF | ipment Non-<br>ns (Q1-2021) - |
| Total                    | 45,000.00 PH                           | Ρ                             |
| Tax (Non<br>Recoverable) | 0.00 PHP                               |                               |
| 🗎 Requisitio             | n Lines                                |                               |
| 🚺 Action His             | story                                  |                               |
| Attachme                 | nts                                    | 2                             |
|                          |                                        |                               |
|                          |                                        |                               |
|                          |                                        |                               |
|                          |                                        |                               |
|                          |                                        |                               |
|                          |                                        |                               |
|                          |                                        |                               |
|                          |                                        |                               |

3. To review the details of Requisition Lines, click on Requisition Lines.

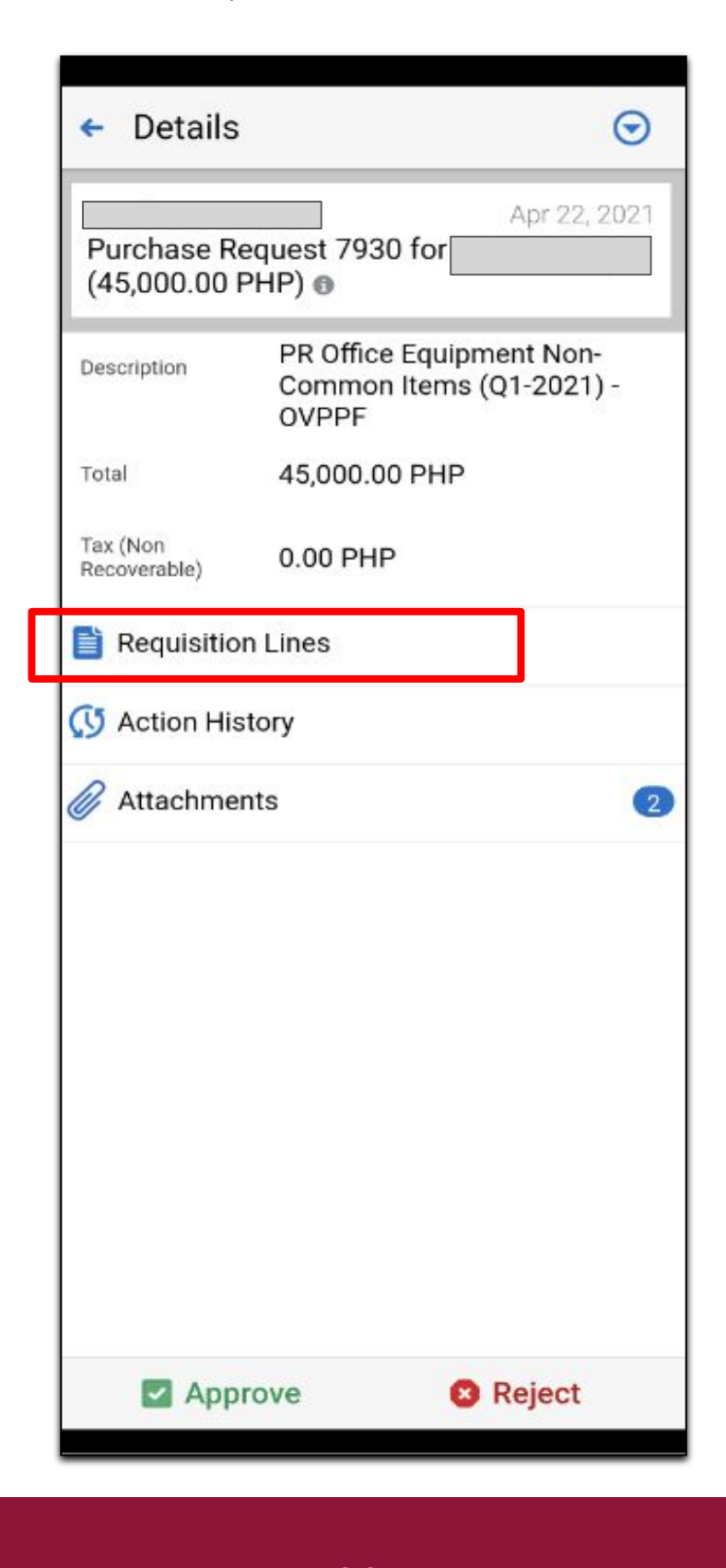

4. Check the details of the line item. To return to the previous window, click the *Back* (arrow) icon.

| 🗧 Requis    | $\odot$       |     |
|-------------|---------------|-----|
| Line        | 1             | >   |
| Description | Laptop        |     |
| Cost Center | -             |     |
| Unit        | рс            |     |
| Quantity    | 1             |     |
| Price       | 45,000.00 PHP |     |
| Amount      | 45,000.00 PHP |     |
|             |               |     |
| 🔽 Apj       | prove 😵 Reje  | ect |

5. To review workflow activity, click on Action History.

| ← Details                   | $\odot$                                                       |
|-----------------------------|---------------------------------------------------------------|
| Purchase Re<br>(45,000.00 F | Apr 22, 2021<br>equest 7930 for<br>PHP) ()                    |
| Description                 | PR Office Equipment Non-<br>Common Items (Q1-2021) -<br>OVPPF |
| Total                       | 45,000.00 PHP                                                 |
| Tax (Non<br>Recoverable)    | 0.00 PHP                                                      |
| Requisition                 | n Lines                                                       |
| 🔇 Action His                | tory                                                          |
| Attachmer                   | nts (2)                                                       |
|                             |                                                               |
|                             |                                                               |
|                             |                                                               |
|                             |                                                               |
|                             |                                                               |
|                             |                                                               |
| Appr                        | ove 8 Reject                                                  |

6. The Action History window will appear. You may check the activity details. To return to the previous window, click the *Back* icon.

| ← Action    | History 🕤                 | ← Action    | History                      | $\odot$ | ← Action    | History 📀                                     |
|-------------|---------------------------|-------------|------------------------------|---------|-------------|-----------------------------------------------|
| Num         | 4                         | Name        | al (UPS G1-10                | 10.23   | Name        | (UPS<br>A20 PR Budget Office)                 |
| Name        |                           |             | SA02013001)                  |         | Action      | Information Requested                         |
| Action      | Submitted                 | Action      | No action taken              |         | Action Date | Mar 8, 2021                                   |
| Action Date | Mar 3, 2021               | Action Date | Mar 7, 2021                  |         | Note        | Pls. attach the approval/fund source. Thanks. |
| Num         | 3                         | Num         | 7                            | _ 1     | Num         | 11                                            |
| Name        |                           | Name        |                              |         | Name        | (UPS G1-10                                    |
| Action      | Withdrawn                 | Action      | Submitted                    |         |             | SA02013001)                                   |
| Action Date | Mar 3, 2021               | Action Date | Mar 5, 2021                  |         | Action      | Approved                                      |
| Num         | 2                         | Num         | 6                            |         | Action Date | Mar 8, 2021                                   |
| Name        |                           | Name        |                              |         | Num         | 10                                            |
| Hune        | (UPS G1-10<br>SA02013001) | Action      | Withdrawn                    |         | Name        |                                               |
| Action      | No action taken           | Action Date | Mar 5, 2021                  |         | Action      | Submitted                                     |
| Action Date | Mar 3, 2021               | Num         | 5                            |         | Action Date | Mar 7, 2021                                   |
| Num         | 1                         | Name        |                              |         | Num         | 9                                             |
| Name        |                           | -devglobbe: | al (UPS G1-10<br>SA02013001) |         | Name        |                                               |
| Action      | Submitted                 | Action      | No action taken              |         | Action      | Withdrawn                                     |
| Action Date | Mar 3, 2021               | Action Date | Mar 5, 2021                  |         | Action Date | Mar 7, 2021                                   |
| 🗹 Арр       | rove 😢 Reject             | App         | prove 🛛 😣 Reject             | t       | App         | rove 😢 Reject                                 |

7. To view the file, text, or URL attachments, click on Attachments.

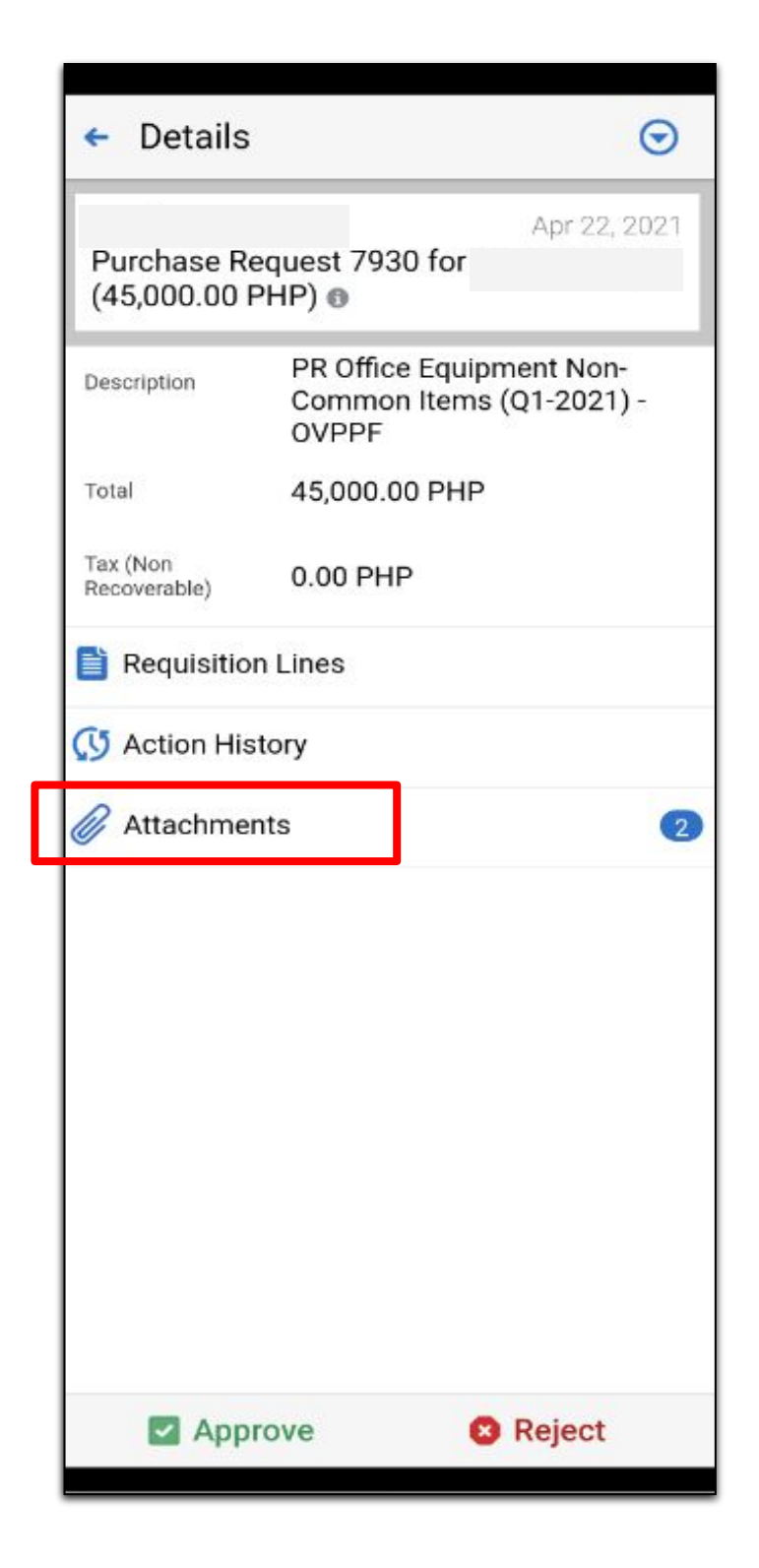

8. Click a specific attachment to download and/or review the contents. To return to the previous window, click the *Back* icon.

| <del>(</del> | Attachments                            |        |
|--------------|----------------------------------------|--------|
| Y            | Approved_Laptop for PDO<br>Mar 8, 2021 | 209 KB |
| L            | PR 7930_Laptop.pdf<br>Mar 8, 2021      | 87 KB  |
|              |                                        |        |

9. To respond to an approval notification, click on the upper right button that looks like a drop-down arrow 📀 to either approve, reject, reassign, or request information.

| ← Details                |                                                           | $\odot$ |
|--------------------------|-----------------------------------------------------------|---------|
| Purchase R<br>(45,000.00 | Jun 7,<br>equest 7930 for<br>PHP) •                       | 2021    |
| Description              | PR Office Equipment Non<br>Common Items (Q1-2021<br>OVPPF | ) -     |
| Total                    | 45,000.00 PHP                                             |         |
| Tax (Non<br>Recoverable) | 0.00 PHP                                                  |         |
| 📔 Requisitio             | n Lines                                                   |         |
| 🕔 Action His             | story                                                     |         |
| 🖉 Attachme               | nts                                                       | 2       |
|                          |                                                           |         |
|                          |                                                           |         |
|                          |                                                           |         |
| Approve                  |                                                           |         |
| × Reject                 |                                                           |         |
| 📙 Request I              | nformation                                                |         |
|                          | Cancel                                                    |         |

A. To Request Information means that you need additional supporting documents, or you have inquiries regarding the expense report details before you are able to proceed with approving the transaction.

| ∰IISMAI | ম বেএটেএনে। Hotspot 129/PMctions, Used 5.41<br>Request Information | Done |
|---------|--------------------------------------------------------------------|------|
| From    |                                                                    | v    |
| •       | Enter comments                                                     |      |
|         |                                                                    | _    |
|         |                                                                    |      |
|         |                                                                    |      |
|         |                                                                    |      |
|         |                                                                    |      |
|         |                                                                    |      |

After selecting a recipient, enter a comment on the provided space and click *Done*. A notification will appear that says *"Request information submitted successfully"*.

36

| 0 | Request information submitte     | d successfully. |
|---|----------------------------------|-----------------|
| 0 | Sender, Subject                  |                 |
|   |                                  | Apr 28, 2021    |
|   |                                  | (3 800 00       |
|   | Purchase Request 229 for PHP)    | (3,800.00       |
|   | Purchase Request 229 for<br>PHP) | Apr 28, 2021    |

<u>NOTE</u>: The Request for Information may be sent to previous workflow participants. Should you wish to send the request to those not in the list, you may access your UIS worklist via web browser.

- B. For Approval or Rejection, there are two ways to approve:
- i. Click on the upper right button 오 and select Approve or Reject.
- ii. Click on the Approve or Reject button at the bottom of the screen.

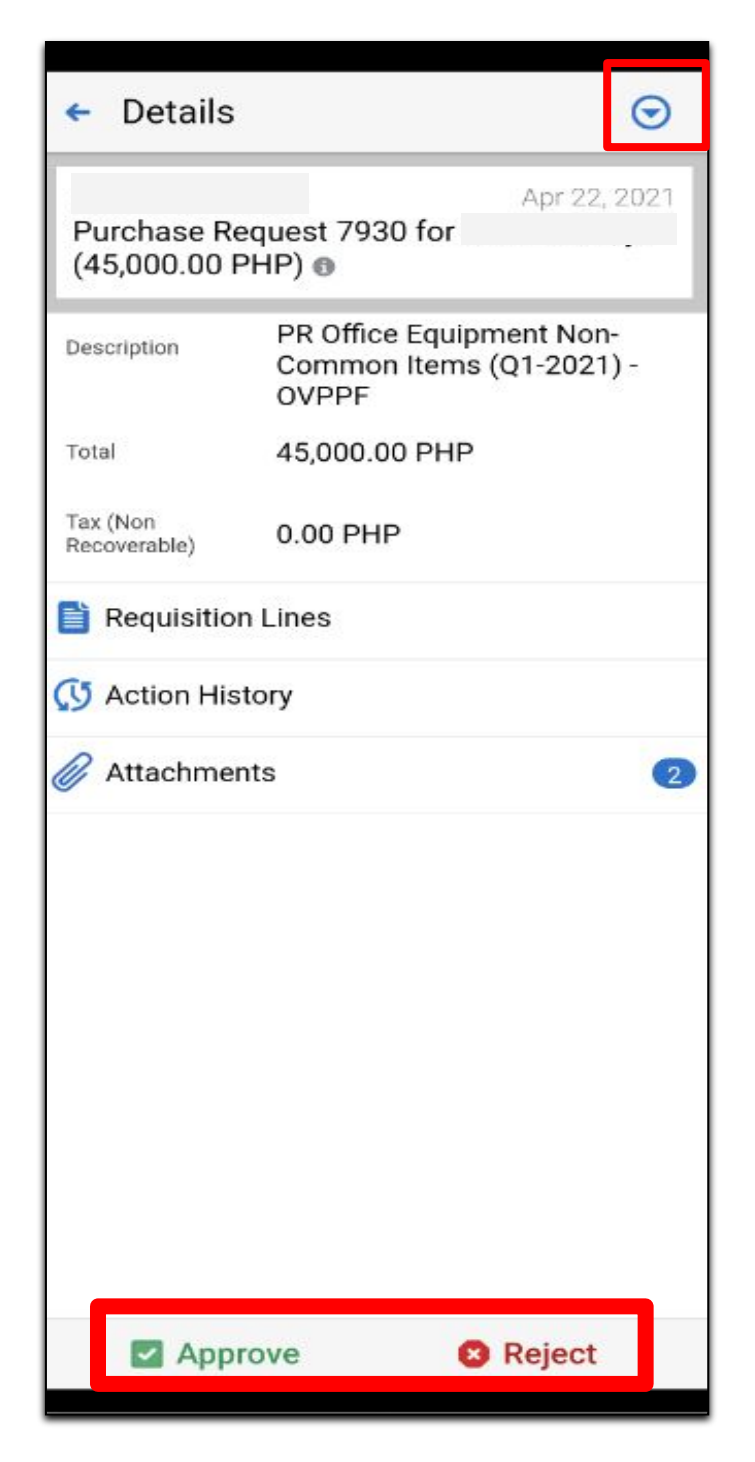

An *Alert* window will appear.

a. Click *No* if you do not want to enter a comment.

A notification will appear that says "Approval submitted successfully."

|                                                | 0                                                             |                                  |
|------------------------------------------------|---------------------------------------------------------------|----------------------------------|
| ← Details                                      |                                                               | Pending Approvals                |
|                                                | Jun 7, 2021                                                   | Approval submitted successfully. |
| (45,000.00 Pl                                  | HP)                                                           | Sender, Subject                  |
| Description                                    | PR Office Equipment Non-<br>Common Items (Q1-2021) -<br>OVPPF | No notifications found.          |
| Total                                          | 45,000.00 PHP                                                 |                                  |
| Tax (Non<br>Recoverable)                       | 0.00 PHP                                                      |                                  |
| <b>B</b> • • • • • • • • • • • • • • • • • • • | Alert                                                         |                                  |
| 🔇 🛕 Do yo                                      | u want to enter comments?                                     |                                  |
| 0                                              | No. Vo. 2                                                     |                                  |
|                                                | No Yes                                                        |                                  |
|                                                |                                                               |                                  |
|                                                |                                                               |                                  |
|                                                |                                                               |                                  |
|                                                |                                                               |                                  |
|                                                |                                                               |                                  |
|                                                |                                                               |                                  |
|                                                |                                                               |                                  |
| Appro Appro                                    | ove 🛛 Reject                                                  |                                  |

b. Click Yes if you want to enter a comment.

c. Then, enter a comment on the provided space and click *Done*. A notification will appear that says "*Approval submitted successfully*".

| ← Details                | $\overline{\mathbf{O}}$                                       | 4 | Approve                   | Done | Pending Approvals                |
|--------------------------|---------------------------------------------------------------|---|---------------------------|------|----------------------------------|
| Purchase Re              | duest 7930 for                                                |   | Enter comments (optional) |      | Approval submitted successfully. |
| (45,000.00 P             | HP) <b>o</b>                                                  |   |                           |      | Sender, Subject                  |
| Description              | PR Office Equipment Non-<br>Common Items (Q1-2021) -<br>OVPPF |   |                           |      | No notifications found.          |
| Total                    | 45,000.00 PHP                                                 |   |                           |      |                                  |
| Tax (Non<br>Recoverable) | 0.00 PHP                                                      |   |                           |      |                                  |
| C Do yo                  | Alert                                                         |   |                           |      |                                  |
|                          | No Yes                                                        |   |                           |      |                                  |
|                          |                                                               |   |                           |      |                                  |
|                          |                                                               |   |                           |      |                                  |
|                          |                                                               |   |                           |      |                                  |
|                          |                                                               |   |                           |      |                                  |
| Appro                    | ove 🛽 🕲 Reject                                                |   |                           |      |                                  |

c. To **Reassign** means authorizing another person with a UIS account to decide and take an action on the notification on your behalf. Once you click the **Reassign** button, you will be redirected to the **Reassign** window.

| ← Reassign                      | Done    |
|---------------------------------|---------|
| Assignee Type All Employees and | Users ▼ |
| Assignee Name                   | O,      |
| Delegate response               | ۲       |
| Transfer ownership              | 0       |
| Enter comments (optional)       | ,       |

Select an Assignee Type.

Then, select the name of the personnel you would like to authorize on the *Assignee* field. Once you click the magnifying glass, another window will open with the list of names recorded in the system.

| 🗲 Search User     |      | Done |
|-------------------|------|------|
| Search By         | Name | ▼    |
| O <sub>Name</sub> |      | 8    |
|                   |      |      |

Upon returning to the *Reassign window,* select the *Delegate response* option. Indicate the reason for delegating the notification on the space provided below.

Then, click the Done.

#### CLICK TO GO BACK TO TOP

Reviewing and Responding to Accounts Payable Worklist Notification

1. Select Account Payables worklist notification.

| =        | Pending Appr        | rovals    |
|----------|---------------------|-----------|
| O, Senda | e Boldent           |           |
| -        |                     |           |
| Acces    | enta Pavable        | 0315.25   |
| Phyceco  | e 2021-01-00766 Nom | 23,250.00 |
| Pearl    | edraet kon witkelen |           |
|          |                     |           |
|          |                     |           |
|          |                     |           |
|          |                     |           |
|          |                     |           |
|          |                     |           |
|          |                     |           |
| -        |                     |           |

Review and Response to Accounts Payable Worklist Notification

2. The Notification Details window will appear.

Disbursement Voucher Details:

- Summary
- Lines
- Line Distributions
- Action History

| <b>→</b> ©                               | 2:41 PM                                                                                                    | <b>6</b> 94% |  |  |  |  |  |
|------------------------------------------|----------------------------------------------------------------------------------------------------|--------------|--|--|--|--|--|
| <                                        | Details                                                                                                    | $\odot$      |  |  |  |  |  |
| Invoice 2021-0                           | Invoice 2021-01-00786 from                                                                                                    |              |  |  |  |  |  |
| (23,250.00 PHP) requires your approval 🕦 |                                                                                                    |              |  |  |  |  |  |
| Supplier                                 |                                                                                                    |              |  |  |  |  |  |
| Invoice Number                           | 2021-01-00786                                                                                                    |              |  |  |  |  |  |
| Invoice Date                             | 01 29, 21                                                                                                    |              |  |  |  |  |  |
| Invoice<br>Description                   | Payment of the following /<br>services as per attached<br>ALOBS, Invoice and other<br>related documents - 75 pcs<br>STORAGE BOX |              |  |  |  |  |  |
| Total                                    | 23,250.00 PHP                                                                                                    |              |  |  |  |  |  |
| Summary                                  |                                                                                                    | >            |  |  |  |  |  |
| 🗎 Lines                                  | 🗎 Lines                                                                                                    |              |  |  |  |  |  |
| Line Distribu                            | Line Distributions                                                                                                    |              |  |  |  |  |  |
|                                          |                                                                                                    |              |  |  |  |  |  |
| Approve                                  | Approve Reject                                                                                                    |              |  |  |  |  |  |

3. To review DV Summary, click on Summary.

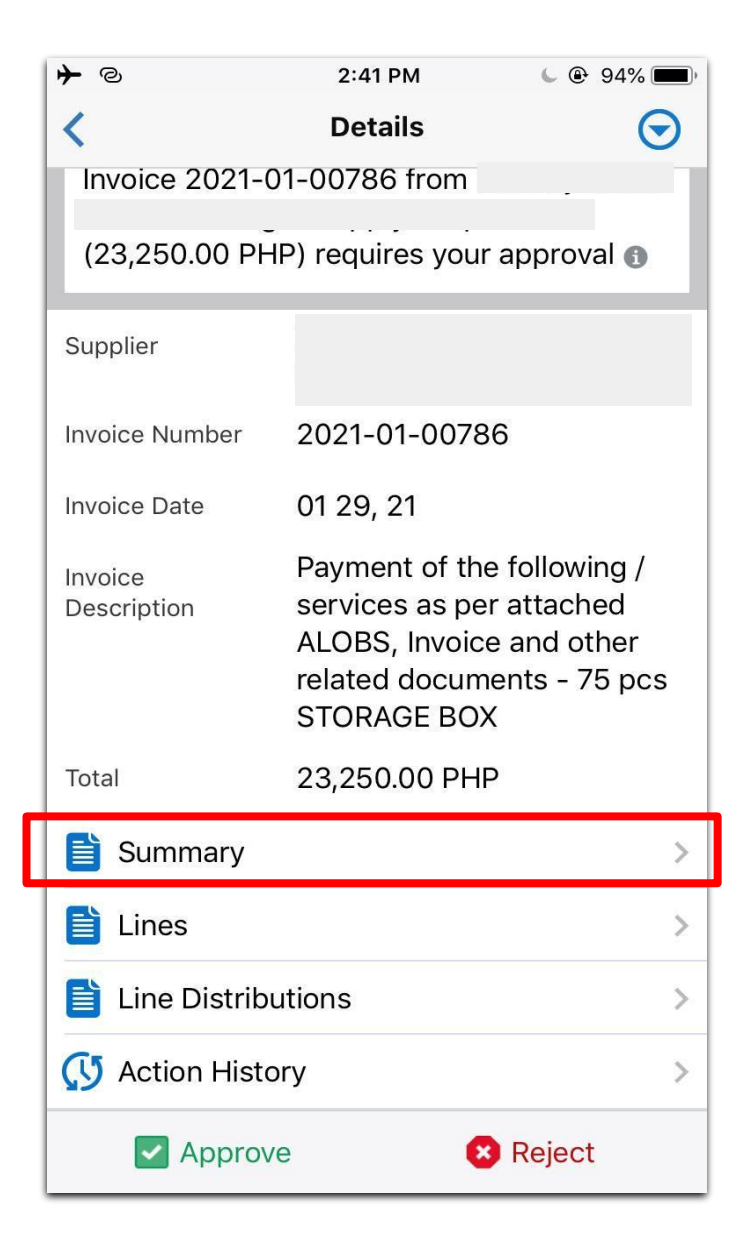

| <      | Summary         | $\odot$ |
|--------|-----------------|---------|
| Туре   | ltem            |         |
| Amount | 23,250.00       |         |
| Туре   | Withholding Tax |         |
| Amount | -1,245.54       |         |
|        |                 |         |
|        |                 |         |
|        |                 |         |
|        |                 |         |
|        |                 |         |
|        |                 |         |
|        |                 |         |
|        |                 |         |
|        |                 |         |
|        | ve 🙁 Reject     |         |

4. To return to the previous window, click the *Back* icon

| <             | Summary         | $\odot$ |
|---------------|-----------------|---------|
| Туре          | Item            |         |
| Amount        | 23,250.00       |         |
| Туре          | Withholding Tax |         |
| Amount        | -1,245.54       |         |
|               |                 |         |
|               |                 |         |
|               |                 |         |
|               |                 |         |
|               |                 |         |
|               |                 |         |
|               |                 |         |
|               |                 |         |
|               |                 |         |
| Approximation | ove 🙁 Re        | ject    |

5. To view DV line items, click on *Lines*.

To return to the previous window, click the *Back* icon.

| <b>≻</b> ©             | 2:41 PM                                                                              | 🕒 🕑 94% 🔳 '                                           |  |  |  |
|------------------------|--------------------------------------------------------------------------------------|-------------------------------------------------------|--|--|--|
| <                      | Details 🕞                                                                            |                                                       |  |  |  |
| Invoice 2021-0         | 1-00786 from                                                                         |                                                       |  |  |  |
| (23,250.00 PH          | P) requires your                                                                     | approval 🚯                                            |  |  |  |
| Supplier               |                                                                                      |                                                       |  |  |  |
| Invoice Number         | 2021-01-0078                                                                         | 6                                                     |  |  |  |
| Invoice Date           | 01 29, 21                                                                            |                                                       |  |  |  |
| Invoice<br>Description | Payment of the<br>services as per<br>ALOBS, Invoice<br>related docume<br>STORAGE BOX | following /<br>attached<br>and other<br>ents - 75 pcs |  |  |  |
| Total                  | 23,250.00 PHP                                                                        |                                                       |  |  |  |
| 🗎 Summary              |                                                                                      | >                                                     |  |  |  |
| 🗎 Lines                |                                                                                      | >                                                     |  |  |  |
| Line Distributions     |                                                                                      |                                                       |  |  |  |
|                        |                                                                                      |                                                       |  |  |  |
| Approve 😢 Reject       |                                                                                      |                                                       |  |  |  |

| <           | Lines                                                                                                    | $\odot$   |
|-------------|----------------------------------------------------------------------------------------------------|-----------|
|             | STORAGE BOX                                                                                                    |           |
| Amount      | 23,250.00                                                                                                    |           |
| Line        | 2                                                                                                    | >         |
| Туре        | Withholding Tax                                                                                                    |           |
| Description | Payment of the following<br>services as per attached<br>ALOBS, Invoice and othe<br>related documents - 75 p<br>STORAGE BOX | er<br>DCS |
| Amount      | -1,037.95                                                                                                    |           |
| Line        | 3                                                                                                    | >         |
| Туре        | Withholding Tax                                                                                                    |           |
| Description | Payment of the following<br>services as per attached<br>ALOBS, Invoice and othe<br>related documents - 75 p<br>STORAGE BOX | er<br>DCS |
| Amount      | -207.59                                                                                                    |           |
| Approv      | e 😣 Reject                                                                                                    |           |

6. To review accounting entries, click on *Line Distributions.* To return to the previous window, click *Back* < icon.

| <u>≁</u> @             | 2:41 PM                                                                   | <b>6</b> 94% 🔳                                                            |  |  |  |  |
|------------------------|---------------------------------------------------------------------------|---------------------------------------------------------------------------|--|--|--|--|
| <                      | Details                                                                   | $\odot$                                                                   |  |  |  |  |
| Invoice 2021-0         | Invoice 2021-01-00786 from                                                |                                                                           |  |  |  |  |
| (23,250.00 PH          | IP) requires yo                                                           | ur approval 🚯                                                             |  |  |  |  |
| Supplier               |                                                                           |                                                                           |  |  |  |  |
| Invoice Number         | 2021-01-00                                                                | 786                                                                       |  |  |  |  |
| Invoice Date           | 01 29, 21                                                                 |                                                                           |  |  |  |  |
| Invoice<br>Description | Payment of t<br>services as p<br>ALOBS, Invo<br>related docu<br>STORAGE B | the following /<br>per attached<br>ice and other<br>iments - 75 pcs<br>OX |  |  |  |  |
| Total                  | 23,250.00 P                                                               | HP                                                                        |  |  |  |  |
| 🗎 Summary              |                                                                           | >                                                                         |  |  |  |  |
| 🗎 Lines                |                                                                           | >                                                                         |  |  |  |  |
| 📋 Line Distrib         | utions                                                                    | >                                                                         |  |  |  |  |
| C Action Histo         | ory                                                                       | >                                                                         |  |  |  |  |
| Approv                 | /e                                                                        | 🙁 Reject                                                                  |  |  |  |  |

| <           | Lines                                                                                                    | $\odot$         |
|-------------|----------------------------------------------------------------------------------------------------|-----------------|
|             | STORAGE BOX                                                                                                    |                 |
| Amount      | 23,250.00                                                                                                    |                 |
| Line        | 2                                                                                                    | >               |
| Туре        | Withholding Tax                                                                                                    |                 |
| Description | Payment of the following<br>services as per attached<br>ALOBS, Invoice and othe<br>related documents - 75<br>STORAGE BOX | r<br>pcs        |
| Amount      | -1,037.95                                                                                                    |                 |
| Line        | 3                                                                                                    | >               |
| Туре        | Withholding Tax                                                                                                    |                 |
| Description | Payment of the following<br>services as per attached<br>ALOBS, Invoice and othe<br>related documents - 75<br>STORAGE BOX | y/<br>er<br>pcs |
| Amount      | -207.59                                                                                                    |                 |
| Approve     | e 😵 Reject                                                                                                    |                 |

7. To review workflow activity, click on *Action History*.

*Scroll down* to check details of latest update on approval path.

To return to the previous window, click *Back* icon.

| <b>≻</b> ©                                                                                                    | 2:41 PM 💪 🤇             | 🖻 94% 🔳                 |  |  |
|----------------------------------------------------------------------------------------------------|-------------------------|-------------------------|--|--|
| <                                                                                                    | Details                 | $\overline{\mathbf{O}}$ |  |  |
| Invoice 2021-                                                                                                    | 01-00786 from           |                         |  |  |
| (23,250.00 PH                                                                                                    | HP) requires your appro | val 🚯                   |  |  |
|                                                                                                    |                         |                         |  |  |
| Supplier                                                                                                    |                         |                         |  |  |
| Invoice Number                                                                                                    | 2021-01-00786           |                         |  |  |
| Invoice Date                                                                                                    | 01 29, 21               |                         |  |  |
| Invoice Payment of the following /<br>Description services as per attached<br>ALOBS, Invoice and other<br>related documents - 75 pcs<br>STORAGE BOX |                         |                         |  |  |
| Total                                                                                                    | 23,250.00 PHP           |                         |  |  |
| 🗎 Summary                                                                                                    |                         | >                       |  |  |
| Lines >                                                                                                    |                         |                         |  |  |
| Line Distributions                                                                                                    |                         |                         |  |  |
| 🚺 Action History                                                                                                    |                         |                         |  |  |
| Approve 😢 Reject                                                                                                    |                         |                         |  |  |

8. To respond on approval notification, click on the upper right button to either Approve, Reject, Reassign, or Request Information.

| <b>→</b> @             | 2:41 PM                                                               | 6 🕑 9 <u>4% </u>                                      |  |  |
|------------------------|-----------------------------------------------------------------------|-------------------------------------------------------|--|--|
| <                      | Details                                                               | $\odot$                                               |  |  |
| Invoice 2021-0         | 1-00786 from                                                          |                                                       |  |  |
| (23,250.00 PH          | P) requires your a                                                    | approval 🕦                                            |  |  |
| Supplier               |                                                                       |                                                       |  |  |
| Invoice Number         | 2021-01-00786                                                         | 3                                                     |  |  |
| Invoice Date           | 01 29, 21                                                             |                                                       |  |  |
| Invoice<br>Description | Payment of the<br>services as per<br>ALOBS, Invoice<br>related docume | following /<br>attached<br>and other<br>ents - 75 pcs |  |  |
| Approve                |                                                                       |                                                       |  |  |
| Reject                 |                                                                       |                                                       |  |  |
| → Reassign             |                                                                       |                                                       |  |  |
| Request In             | formation                                                             |                                                       |  |  |
|                        | Cancel                                                                |                                                       |  |  |
| -                      |                                                                       |                                                       |  |  |

A. To Request Information implies that you need additional supporting documents or you have inquiries regarding the DV details before you are able to proceed with the approving of transaction.

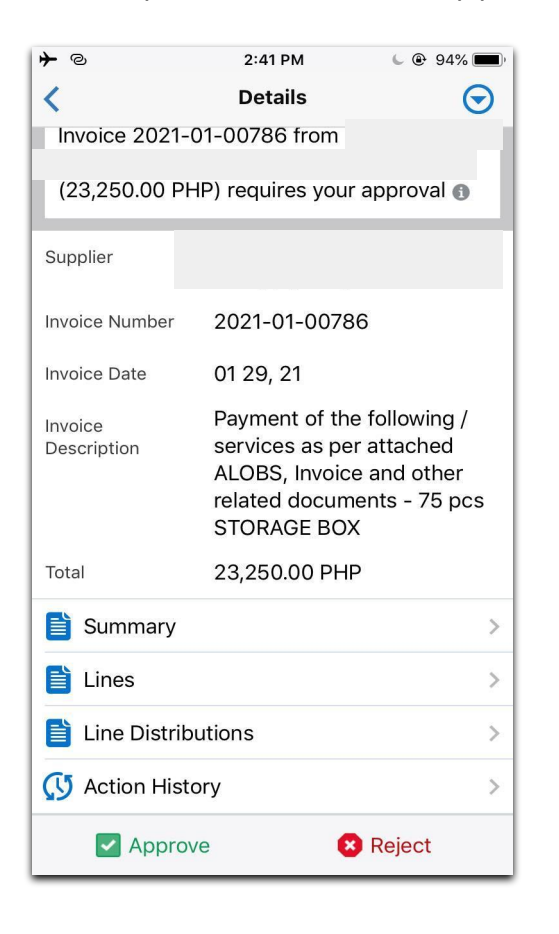

| <      | <b>Request Information</b> | Done     |
|--------|----------------------------|----------|
| From   | Accounts Payable           | <b>v</b> |
| • Atta | ach info                   |          |
|        |                            |          |

<u>NOTE</u>: The Request for Information may be sent to previous workflow participants. Should you wish to send the request to those not in the list, you may access your UIS worklist via web browser.

After selecting the recipient, enter your inquiry and click *Done*. Once you click *Done*, the notification below will appear *"Request information submitted successfully"* 

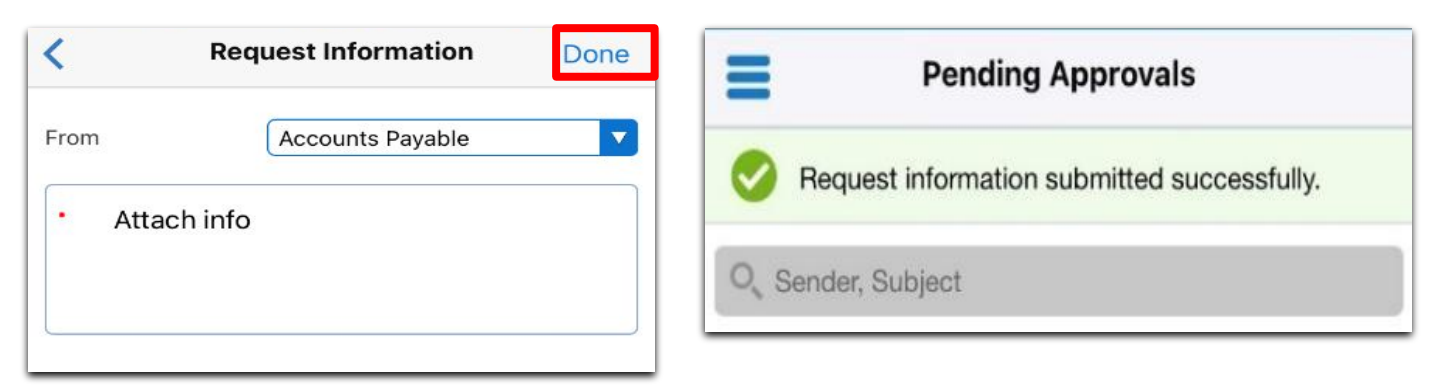

- A. For Approval or Rejection, there are two ways to approve:
  - i. Click on the upper right button 🕥 and select Approve or Reject.
  - ii. Click on the *Approve or Reject* button at the bottom of the screen.

| <                      | Details                                                                                                    | $\odot$               |  |  |
|------------------------|----------------------------------------------------------------------------------------------------|-----------------------|--|--|
| Invoice 2021-0         | 1-00786 from                                                                                                    |                       |  |  |
| (23,250.00 PH          | P) requires your approval                                                                                               | 0                     |  |  |
| Supplier               |                                                                                                    |                       |  |  |
| Invoice Number         | 2021-01-00786                                                                                                    |                       |  |  |
| Invoice Date           | 01 29, 21                                                                                                    |                       |  |  |
| Invoice<br>Description | Payment of the following<br>services as per attached<br>ALOBS, Invoice and oth<br>related documents - 75<br>STORAGE BOX | g /<br>d<br>er<br>pcs |  |  |
| Total                  | 23,250.00 PHP                                                                                                    |                       |  |  |
| Summary                |                                                                                                    | >                     |  |  |
| Lines >                |                                                                                                    |                       |  |  |
| Line Distributions     |                                                                                                    |                       |  |  |
| (V) Action History     |                                                                                                    |                       |  |  |
| Approve 😣 Reject       |                                                                                                    |                       |  |  |

After choosing either to approve or reject the notification, an *Alert* window will appear, you can Click *Yes* to type any comment.

Click *Done* to proceed. A notification confirming the action is submitted successfully.

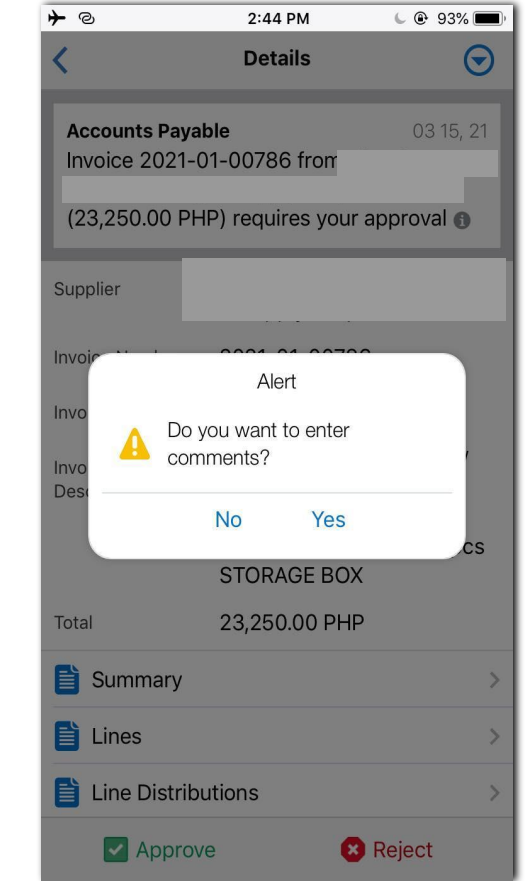

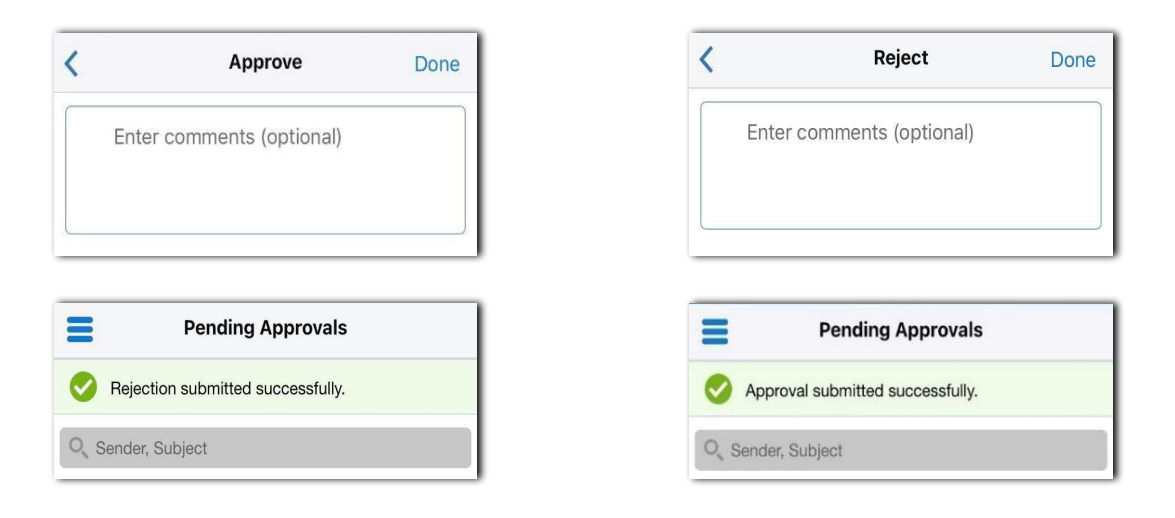

a. Click *No* to proceed without entering any comments. You will be redirected to the **Pending Approvals** window, a notification will immediately appear on the screen.

Note: It is recommended to enter the reason for rejecting a DV. This will allow the originator to update and resubmit the DV with correct details.

| Approvals            | Pending Approvals                |
|----------------------|----------------------------------|
| nitted successfully. | Approval submitted successfully. |
|                      | O <sub>s</sub> Sender, Subject   |

b. To **Reassign** means authorizing another person with a UIS account to decide and take an action on the notification on your behalf. Once you click the **Reassign** button, you will be redirected to the **Reassign** window.

| IN SMART LTE  | യ 3:01 PM         | @ 🖉 56% 💷 · |
|---------------|-------------------|-------------|
| <             | Reassign          | Done        |
| Assignee Type | All Employees and | d Users 🔻   |
| Assignee      | 0                 | Q           |
| Delegate res  | ponse             | ~           |
| Transfer owr  | nership           |             |
| For testing   |                   |             |
|               |                   |             |
|               |                   |             |
|               |                   |             |

#### Select an Assignee Type.

Then, select the name of the personnel you would like to authorize on the *Assignee* field. Once you click the magnifying glass, another window will open with the list of names recorded in the system.

| III SMART LTE | ര 3:0  | 0 PM | © 🖉 56% 🔲 |
|---------------|--------|------|-----------|
| <             | Search | User | Done      |
| Search By     | Name   |      |           |
| Q.            |        |      | $\otimes$ |
|               |        |      |           |
|               |        |      | -         |
|               |        |      | . 27.08   |
|               |        |      |           |
|               |        |      | -         |
|               |        |      | . 1998    |
|               |        |      | -         |
|               |        |      |           |
|               |        |      |           |

Upon returning to the *Reassign window,* select the *Delegate response* option. Indicate the reason for delegating the notification on the space provided below. Then, click the Done.

#### CLICK TO GO BACK TO TOP

Review and Response to Expense Report Worklist Notification

1. After selecting an Internet Expense worklist notification, the Notification Details window will appear.

Internet Expense Details:

- Expense Lines
- Action History

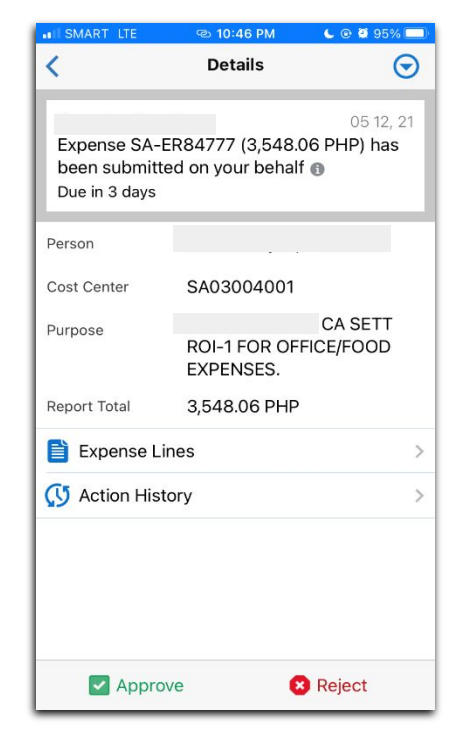

2. To review item details, click on *Expense Lines* 

To return to the previous window, click the *Back* icon.

| ISMART LTE    | 🐵 10:46 PM                | 🕒 🕑 🥶 95% 🗔          | 1            | Expense Lines       | $\bigcirc$ |
|---------------|---------------------------|----------------------|--------------|---------------------|------------|
| <             | Details                   | $\odot$              | Expense Type | Other Maintenance a | and        |
|               |                           | 05 12, 21            |              | Operating Expenses  |            |
| Expense SA-   | ER84777 (3,548.0          | 06 PHP) has          | Amount       | 3,369.06 PHP        |            |
| Due in 3 days | ted on your benan         | 0                    | Date         | 04 29, 21           |            |
| Person        |                           |                      | Expense Type | Representation Expe | enses      |
| Cost Center   | SA03004001                |                      | Amount       | 179.00 PHP          |            |
| Purpose       | ROI-1 FOR OF<br>EXPENSES. | CA SETT<br>FICE/FOOD | Date         | 04 29, 21           |            |
| Report Total  | 3,548.06 PHP              |                      |              |                     |            |
| Expense L     | ines                      | >                    |              |                     |            |
| C Action His  | tory                      | >                    |              |                     |            |
|               |                           |                      |              |                     |            |
|               |                           |                      |              |                     |            |
|               |                           |                      |              |                     |            |
| Appro         | ove 8                     | Reject               | Appro        | ove 🙁 Reje          | ct         |

3. To review workflow activity, click on *Action History*.

To return to the previous window, click the *Back* icon.

| IN SMART LTE   | 🔁 10:46 PM               | L @ Ø 95% 🔲             | <b>↓</b> ≎  | 2:39 PM         | L @ 54% 🔳 |
|----------------|--------------------------|-------------------------|-------------|-----------------|-----------|
| <              | Details                  | $\overline{\mathbf{O}}$ | <           | Action History  |           |
|                |                          | 05 12, 21               | Sequence    | 1               |           |
| Expense SA-E   | R84777 (3,548            | .06 PHP) has            | Action Date | 04 29, 21       |           |
| Due in 3 days  | a on your bena           |                         | Action      | Submit          |           |
| Person         |                          |                         | From        |                 |           |
| Cost Center    | SA03004001               |                         | То          |                 |           |
| Purpose        |                          | CA SETT                 | Sequence    | 2               |           |
| Fulfose        | ROI-1 FOR O<br>EXPENSES. | FICE/FOOD               | Action Date | 05 3, 21        |           |
| Report Total   | 3,548.06 PH              | D I                     | Action      | Approve         |           |
| Expense Lir    | nes                      | >                       | From        |                 |           |
| 🔇 Action Histo | ory                      | >                       | То          | Workflow Syster | n         |
|                |                          |                         |             |                 |           |
|                |                          |                         |             |                 |           |
|                |                          |                         |             |                 |           |
|                |                          |                         |             |                 |           |
| Approv         | /e                       | × Reject                |             |                 |           |

4. To respond on approval notification, click on the upper right button 😒 to either Approve, Reject, Reassign or Request Information.

| <b>}</b>                                                               | 5:32 PM                       | @ 🗑 32% 💽 |
|------------------------------------------------------------------------|-------------------------------|-----------|
| <                                                                      | Details                       | $\odot$   |
| Expense SA-I<br>El<br>Due in 9 days                                    | R84773 for<br>2,345.00 PHP) 🕦 | 06 17, 21 |
| Person                                                                 |                               |           |
| Cost Center                                                            | -                             |           |
| Purpose                                                                | TESTING                       |           |
| Report Total                                                           | 12,345.00 PHP                 |           |
| Expense Li                                                             | nes                           | >         |
| Approve <ul> <li>Approve</li> <li>Reject</li> <li>Request I</li> </ul> | nformation                    |           |
|                                                                        | Cancel                        |           |

A. To Request Information means that you need additional supporting documents, or you have inquiries regarding the expense report details before you are able to proceed with approving the transaction.

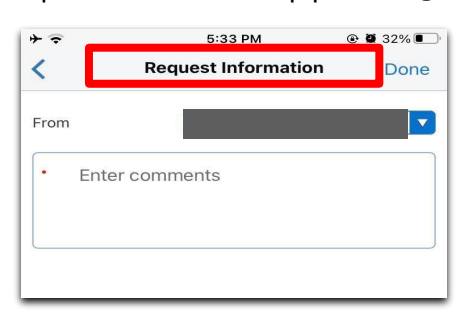

Select the recipient of your request and enter your comments. Once you click Done, the notification below will appear. *"Request information submitted successfully"* 

57

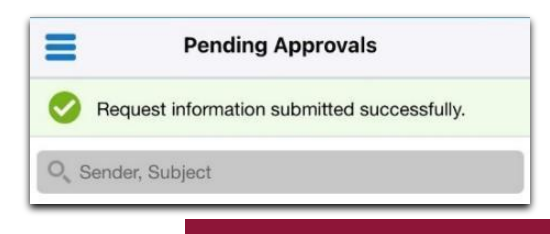

<u>NOTE</u>: The Request for Information may be sent to previous workflow participants. Should you wish to send the request to those not in the list, you may access your UIS worklist via web browser.

- B. For Approval or Rejection, there are two ways to approve:
- Click on the upper right button 🕤 and select Approve or Reject. i.
- i. Click on the Approve or Reject button at the bottom of the screen.

After choosing either to approve or reject the notification, an Alert window will appear, you can:

Click Yes to type any comment. Click Done to proceed. A notification confirming the action is submitted successfully will appear.

Done

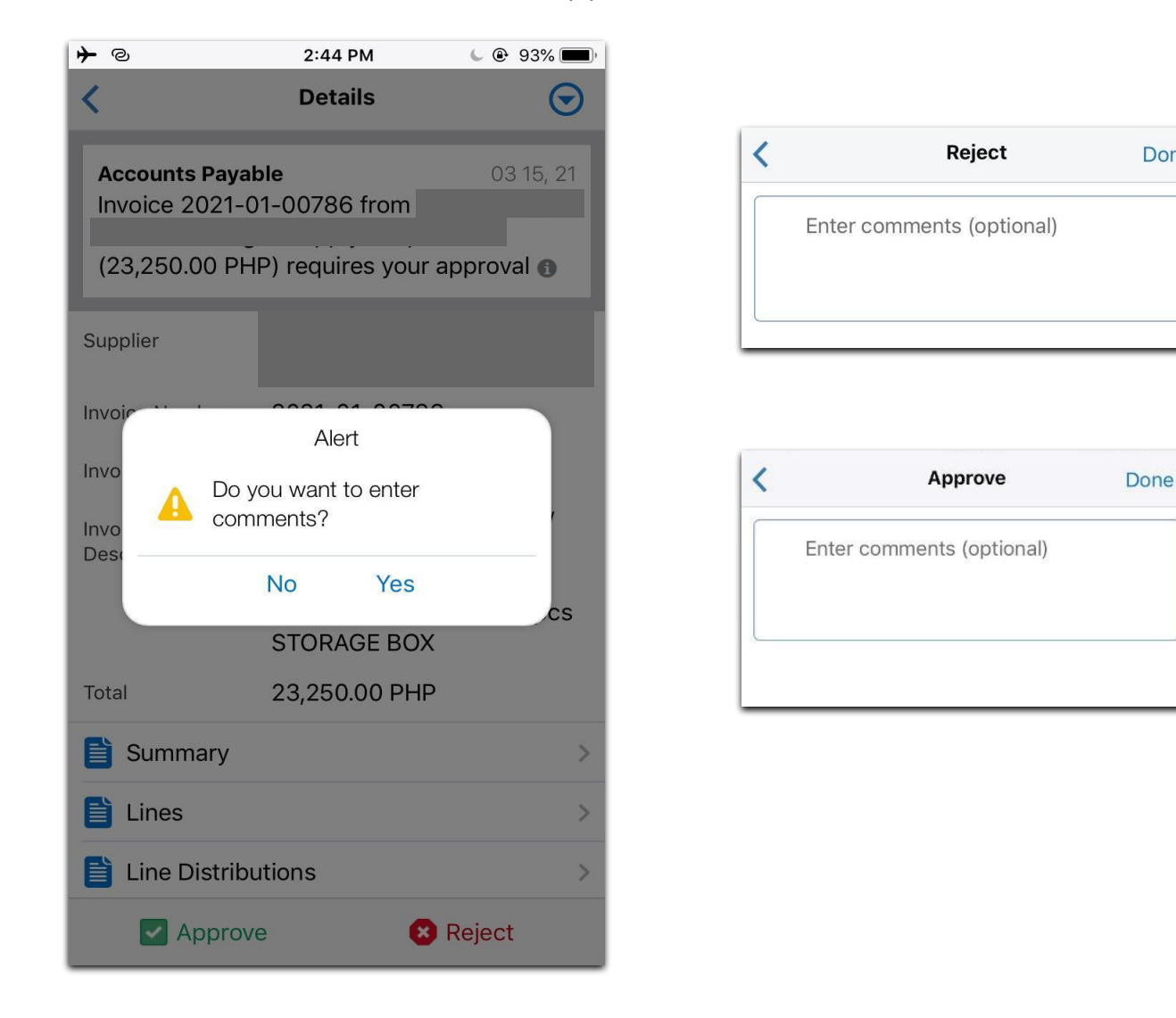

a. Click *No* to proceed without entering any comments. You will be redirected to the Pending Approvals window, a notification will immediately appear on the screen.

Note: It is recommended to enter the reason for rejecting an iExpense transaction. This will allow the originator to update and resubmit the expense report with correct details.

| Pending Approvals                | Pending Approvals                 |
|----------------------------------|-----------------------------------|
| Approval submitted successfully. | Rejection submitted successfully. |
| O Sender, Subject                | C Sender, Subject                 |

C. To **Reassign** means authorizing another person with a UIS account to decide and take an action on the notification on your behalf. Once you click the **Reassign** button, you will be redirected to the **another window**.

| SMART LTE     | യ 3:01 PM           | @ 🛿 56% 🗖 |
|---------------|---------------------|-----------|
|               | Reassign            | Done      |
| Assignee Type | All Employees and U | sers 🔻    |
| Assignee      | 0                   | O,        |
| Delegate res  | ponse               | ~         |
| Transfer owr  | nership             |           |
|               |                     |           |
|               |                     |           |
|               |                     |           |
|               |                     |           |
|               |                     |           |
|               |                     |           |

C. To **Reassign** means authorizing another person with a UIS account to decide and take an action on the notification on your behalf. Once you click the **Reassign** button, you will be redirected to the **another window**.

| SMART LTE     | 🐵 3፡01 PM         | @ 🥶 56% 💷 |
|---------------|-------------------|-----------|
| <             | Reassign          | Done      |
| Assignee Type | All Employees and | Users 🔻   |
| Assignee      | 0                 | 0,        |
| Delegate res  | ponse             | ~         |
| Transfer own  | ership            |           |
| For testing   |                   |           |
|               |                   |           |
|               |                   |           |
|               |                   |           |
|               |                   |           |
|               |                   |           |

Select an Assignee Type.

Then, select the name of the personnel you would like to authorize on the *Assignee* field. Once you click the magnifying glass, another window will open with the list of names recorded in the system.

| III SMART LTE | ര 3:00 | PM   | ◉ 🥶 56% 🔲 |
|---------------|--------|------|-----------|
| <             | Search | User | Done      |
| Search By     | Name   |      |           |
| 0,            |        |      | 8         |
|               |        |      |           |
|               |        |      | -         |
|               |        |      |           |
|               |        |      |           |
|               |        |      | -         |
|               |        |      | . 1990    |
|               |        |      |           |
|               |        |      |           |
|               |        |      |           |
|               |        |      |           |

Upon returning to the *Reassign window,* select the *Delegate response* option. Indicate the reason for delegating the notification on the space provided below. Then, click "Done".

#### CLICK TO GO BACK TO TOP

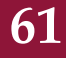

### **Technical Support**

# For technical support, please contact us at the UP System ICT Support at:

https://ictsupport.up.edu.ph/

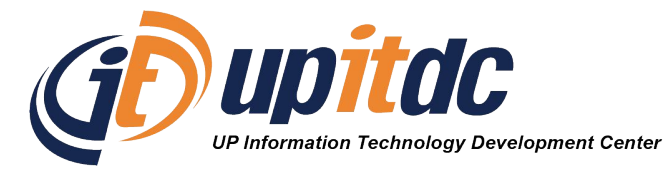

This document was prepared by the Office of the Vice President for Development-Information Technology Development Center (OVPD-ITDC).